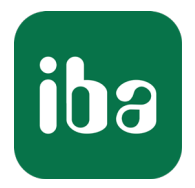

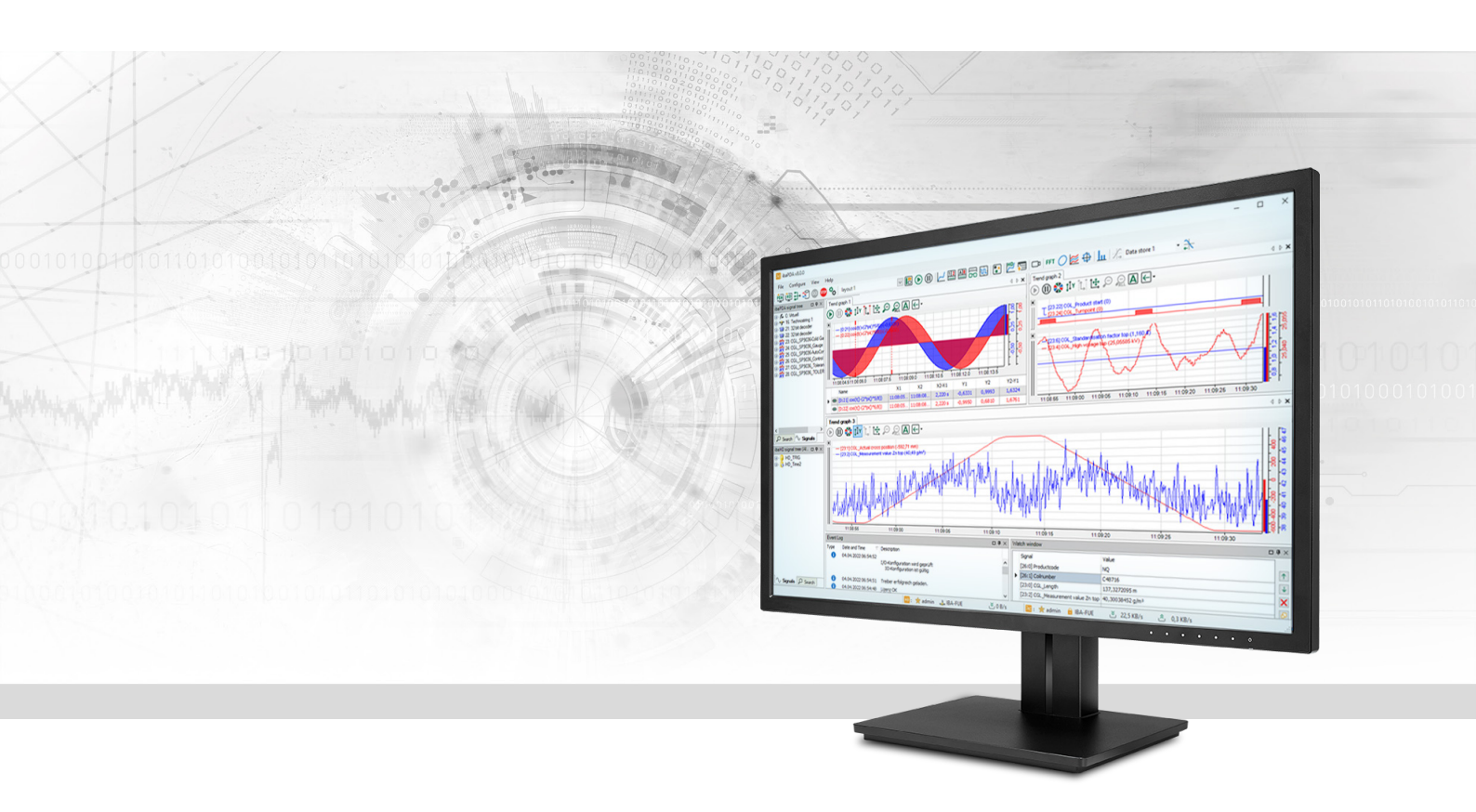

# ibaPDA-Interface-SINUMERIK-Xplorer

Datenschnittstelle für Siemens SINUMERIK-Steuerungen

Handbuch <sup>Ausgabe</sup> 1.2

> Messsysteme für Industrie und Energie www.iba-ag.com

### Hersteller

iba AG Königswarterstraße 44 90762 Fürth Deutschland

### Kontakte

| Zentrale | +49 911 97282-0  |
|----------|------------------|
| Telefax  | +49 911 97282-33 |
| Support  | +49 911 97282-14 |
| Technik  | +49 911 97282-13 |
| E-Mail   | iba@iba-ag.com   |
| Web      | www.iba-ag.com   |

Weitergabe sowie Vervielfältigung dieser Unterlage, Verwertung und Mitteilung ihres Inhalts sind nicht gestattet, soweit nicht ausdrücklich zugestanden. Zuwiderhandlungen verpflichten zu Schadenersatz.

© iba AG 2023, alle Rechte vorbehalten.

Der Inhalt dieser Druckschrift wurde auf Übereinstimmung mit der beschriebenen Hard- und Software überprüft. Dennoch können Abweichungen nicht ausgeschlossen werden, so dass für die vollständige Übereinstimmung keine Garantie übernommen werden kann. Die Angaben in dieser Druckschrift werden jedoch regelmäßig aktualisiert. Notwendige Korrekturen sind in den nachfolgenden Auflagen enthalten oder können über das Internet heruntergeladen werden.

Die aktuelle Version liegt auf unserer Website www.iba-ag.com zum Download bereit.

| Version | Datum   | Revision                           | Autor  | Version SW |
|---------|---------|------------------------------------|--------|------------|
| 1.2     | 06-2023 | GUI neu, S7-Routing mit TIA Portal | st, mm | 8.0.0      |

Windows<sup>®</sup> ist eine Marke und eingetragenes Warenzeichen der Microsoft Corporation. Andere in diesem Handbuch erwähnte Produkt- und Firmennamen können Marken oder Handelsnamen der jeweiligen Eigentümer sein.

### Inhalt

| 1 | Zu diese | em Handbuch5                                    |
|---|----------|-------------------------------------------------|
|   | 1.1      | Zielgruppe und Vorkenntnisse5                   |
|   | 1.2      | Schreibweisen5                                  |
|   | 1.3      | Verwendete Symbole6                             |
| 2 | System   | voraussetzungen SINUMERIK-Xplorer7              |
| 3 | Datensc  | hnittstelle SINUMERIK-Xplorer9                  |
|   | 3.1      | Allgemeine Informationen9                       |
|   | 3.2      | Systemtopologien9                               |
|   | 3.3      | Konfiguration & Projektierung SINUMERIK9        |
|   | 3.4      | Konfiguration & Projektierung ibaPDA10          |
|   | 3.4.1    | Allgemeine Einstellungen der Schnittstelle10    |
|   | 3.4.2    | Modul hinzufügen11                              |
|   | 3.4.3    | Allgemeine Moduleinstellungen12                 |
|   | 3.4.3.1  | NCK-Version                                     |
|   | 3.4.4    | Verbindungseinstellungen15                      |
|   | 3.4.4.1  | Verbindungsmodus TCP/IP15                       |
|   | 3.4.4.2  | Verbindungsmodus PC/CP17                        |
|   | 3.4.5    | Signalkonfiguration                             |
|   | 3.4.5.1  | Lesen von GUD-Variablen und R-Parametern22      |
|   | 3.4.6    | Moduldiagnose                                   |
| 4 | Diagnos  | ze                                              |
|   | 4.1      | Lizenz                                          |
|   | 4.2      | Sichtbarkeit der Schnittstelle                  |
|   | 4.3      | Protokolldateien                                |
|   | 4.4      | Verbindungsdiagnose mittels PING29              |
|   | 4.5      | Verbindungstabelle                              |
|   | 4.6      | Diagnosemodule31                                |
|   | 4.7      | Verbindungsdiagnose mittels PG/PC-Schnittstelle |
|   | 4.8      | Fehlermeldungen                                 |

|  | I | n | h | а | lt |
|--|---|---|---|---|----|
|--|---|---|---|---|----|

| 5 | Anhang. |                                                              | 44 |
|---|---------|--------------------------------------------------------------|----|
|   | 5.1     | PG/PC-Schnittstelle einstellen/neuen Zugangspunkt definieren | 44 |
|   | 5.2     | S7-Routing                                                   | 48 |
|   | 5.2.1   | Routing von Ethernet auf Ethernet                            | 48 |
|   | 5.2.1.1 | Konfiguration von STEP 7/NetPro                              | 49 |
|   | 5.2.1.2 | Konfiguration von TIA Portal                                 | 51 |
|   | 5.2.1.3 | Konfiguration von ibaPDA                                     | 53 |
|   | 5.2.2   | Routing von Ethernet auf PROFIBUS                            | 54 |
|   | 5.2.2.1 | Konfiguration von STEP7/NetPro                               | 55 |
|   | 5.2.2.2 | Konfiguration von TIA Portal                                 | 56 |
|   | 5.2.2.3 | Konfiguration von ibaPDA                                     | 57 |
| 6 | Support | und Kontakt                                                  | 59 |

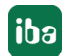

# 1 Zu diesem Handbuch

Diese Dokumentation beschreibt die Funktion und Anwendung der Software-Schnittstelle

ibaPDA-Interface-SINUMERIK-Xplorer.

Diese Dokumentation ist eine Ergänzung zum *ibaPDA*-Handbuch. Informationen über alle weiteren Eigenschaften und Funktionen von *ibaPDA* finden Sie im *ibaPDA*-Handbuch bzw. in der Online-Hilfe.

### 1.1 Zielgruppe und Vorkenntnisse

Diese Dokumentation wendet sich an ausgebildete Fachkräfte, die mit dem Umgang mit elektrischen und elektronischen Baugruppen sowie der Kommunikations- und Messtechnik vertraut sind. Als Fachkraft gilt, wer auf Grund der fachlichen Ausbildung, Kenntnisse und Erfahrungen sowie Kenntnis der einschlägigen Bestimmungen die übertragenen Arbeiten beurteilen und mögliche Gefahren erkennen kann.

Im Besonderen wendet sich diese Dokumentation an Personen, die mit Projektierung, Test, Inbetriebnahme oder Instandhaltung von Speicherprogrammierbaren Steuerungen der unterstützten Fabrikate befasst sind. Für den Umgang mit *ibaPDA-Interface-SINUMERIK-Xplorer* sind folgende Vorkenntnisse erforderlich bzw. hilfreich:

- Betriebssystem Windows
- Grundkenntnisse ibaPDA
- Kenntnis von Projektierung und Betrieb des betreffenden Steuerungssystems

### 1.2 Schreibweisen

In dieser Dokumentation werden folgende Schreibweisen verwendet:

| Aktion                              | Schreibweise                                                          |
|-------------------------------------|-----------------------------------------------------------------------|
| Menübefehle                         | Menü Funktionsplan                                                    |
| Aufruf von Menübefehlen             | Schritt 1 – Schritt 2 – Schritt 3 – Schritt x                         |
|                                     | Beispiel:<br>Wählen Sie Menü <i>Funktionsplan – Hinzufügen – Neu-</i> |
|                                     | er Funktionsblock                                                     |
| Tastaturtasten                      | <tastenname></tastenname>                                             |
|                                     | Beispiel: <alt>; <f1></f1></alt>                                      |
| Tastaturtasten gleichzeitig drücken | <tastenname> + <tastenname></tastenname></tastenname>                 |
|                                     | Beispiel: <alt> + <strg></strg></alt>                                 |
| Grafische Tasten (Buttons)          | <tastenname></tastenname>                                             |
|                                     | Beispiel: <ok>; <abbrechen></abbrechen></ok>                          |
| Dateinamen, Pfade                   | Dateiname, Pfad                                                       |
|                                     | Beispiel: Test.docx                                                   |

### 1.3 Verwendete Symbole

Wenn in dieser Dokumentation Sicherheitshinweise oder andere Hinweise verwendet werden, dann bedeuten diese:

### Gefahr!

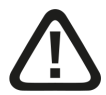

Wenn Sie diesen Sicherheitshinweis nicht beachten, dann droht die unmittelbare Gefahr des Todes oder der schweren Körperverletzung!

Beachten Sie die angegebenen Maßnahmen.

### Warnung!

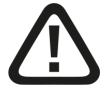

Wenn Sie diesen Sicherheitshinweis nicht beachten, dann droht die mögliche Gefahr des Todes oder schwerer Körperverletzung!

Beachten Sie die angegebenen Maßnahmen.

Vorsicht!

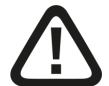

Wenn Sie diesen Sicherheitshinweis nicht beachten, dann droht die mögliche Gefahr der Körperverletzung oder des Sachschadens!

■ Beachten Sie die angegebenen Maßnahmen.

#### Hinweis

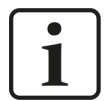

Hinweis, wenn es etwas Besonderes zu beachten gibt, wie z. B. Ausnahmen von der Regel usw.

### Тірр

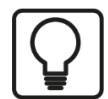

Tipp oder Beispiel als hilfreicher Hinweis oder Griff in die Trickkiste, um sich die Arbeit ein wenig zu erleichtern.

### Andere Dokumentation

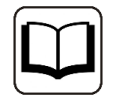

Verweis auf ergänzende Dokumentation oder weiterführende Literatur.

# 2 Systemvoraussetzungen SINUMERIK-Xplorer

Folgende Systemvoraussetzungen sind für die Verwendung der Datenschnittstelle SINUMERIK-Xplorer erforderlich:

- *ibaPDA* v8.0.0 oder höher
- Basislizenz für ibaPDA + Lizenz für ibaPDA-Interface-SINUMERIK-Xplorer
- Bei mehr als 16 SINUMERIK NCUs (Numerical Control Unit) benötigen Sie weitere one-step-up-Interface-SINUMERIK-Xplorer-Lizenzen für jeweils 16 weitere Verbindungen.
- Siemens SINUMERIK CNC Steuerung vom Typ 840D sl (Solution line) oder 840D pl (Power line) oder 828D sl (Solution line)
- SIMATIC NET oder SIMATIC STEP 7 bei Verbindung über SIMATIC NET Kommunikationsprozessor (CP)

In der *ibaPDA*-Dokumentation finden Sie weitere Anforderungen an die Computer-Hardware und die unterstützten Betriebssysteme.

### Systemeinschränkungen

Für die Anzahl der Verbindungen gelten folgende technische Beschränkungen:

Die Anzahl der S7-, SINAMICS-, SIMOTION- oder SINUMERIK-Xplorer-Verbindungen ist insgesamt auf 240 begrenzt. Dabei werden TCP- und PC/CP-Verbindungen von SINAMICS-, SIMOTION- und SINUMERIK-Xplorer unterschiedlich bewertet. Eine SINAMICS-, SIMOTION- oder SINUMERIK-Xplorer-Verbindung über TCP geht jeweils nur mit 1/16 in die Rechnung ein. Eine PC/CP-Verbin-dung wird voll berechnet.

Es gilt:

Anzahl S7-Xplorer-Verbindungen

- + Anzahl SINAMICS-Xplorer-TCP-Verbindungen nicht geroutet / 16<sup>1)</sup>
- + Anzahl SIMOTION-Xplorer-TCP-Verbindungen nicht geroutet / 16<sup>1)</sup>
- + Anzahl SINUMERIK-Xplorer-TCP-Verbindungen nicht geroutet / 16<sup>1)</sup>
- + Anzahl SINAMICS-Xplorer-TCP-Verbindungen geroutet
- + Anzahl SIMOTION-Xplorer-TCP-Verbindungen geroutet
- + Anzahl SINAMICS-Xplorer-PC/CP-Verbindungen
- + Anzahl SIMOTION-Xplorer-PC/CP-Verbindungen
- + Anzahl SINUMERIK-Xplorer-PC/CP-Verbindungen
- ≤ 240!

<sup>1)</sup> Es werden nur aktive Verbindungen berücksichtigt. Bei der Division muss immer auf die nächst größere Zahl gerundet werden. (Eine Verbindungsressource je angefangene 16 Verbindungen.)

Ein Zugriff auf in SIMOTION-Steuerungen integrierte SINAMICS Control Units wird nicht unterstützt.

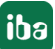

### Lizenzinformationen

| Bestell-Nr. | Produktbezeichnung                      | Beschreibung                                                                |
|-------------|-----------------------------------------|-----------------------------------------------------------------------------|
| 31.000033   | ibaPDA-Interface-SINUMERIK-Xplorer      | Erweiterungslizenz für ein <i>ibaPDA</i> -System um die Datenschnittstelle: |
|             |                                         | + SINUMERIK-Xplorer (Schnittstelle für bis zu 16 SINUMERIK NCUs).           |
| 31.100033   | one-step-up-Interface-SINUMERIK-Xplorer | Erweiterungslizenz für 16 weitere SINUMERIK<br>NCUs (max. 15 Lizenzen)      |

### Hinweis

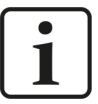

Um mehr als 16 Datenverbindungen pro Schnittstelle zu nutzen, sind Erweiterungslizenzen one-step-up-... notwendig. Pro one-step-up-Lizenz können bis zu 16 weitere Verbindungen zu SINUMERIK NCUs aufgebaut werden. Mit dem mehrfachen Erwerb bzw. mit der mehrfachen Freischaltung dieser Lizenzen (bis zu 15 insgesamt) können je Datenschnittstelle bis zu 256 Verbindungen konfiguriert und genutzt werden.

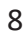

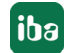

# 3 Datenschnittstelle SINUMERIK-Xplorer

### 3.1 Allgemeine Informationen

Die Schnittstelle SINUMERIK-Xplorer ist geeignet für die Messdatenerfassung vom NCK-Teil (Numerical Control Kernel) von Siemens SINUMERIK CNC Steuerungen per Ethernet über Standard-Netzwerkkarten sowie mittels PROFIBUS über SIMATIC NET-Schnittstellenkarten. Der Zugriff erfolgt dabei transparent für die SINUMERIK-Steuerung. Eine gesonderte Projektierung und Programmierung ist nicht notwendig.

Die zu messenden Signale können über den SINUMERIK-Symbolbrowser im I/O-Manager von *ibaPDA* ausgewählt werden.

### 3.2 Systemtopologien

Sie können die Verbindungen zu den SINUMERIK NCUs (Numerical Control Unit) über Standardschnittstellen des Rechners oder entsprechende CP-Baugruppen herstellen.

Weitere Siemens-Software (z. B. SIMATIC NET oder SIMATIC STEP 7) ist für den Betrieb erforderlich, wenn Sie die Verbindung zur Steuerung über eine SIMATIC NET Kommunikations-Karte (CP) im Rechner zu einer integrierten Ethernet-Schnittstelle der CPU (falls vorhanden) oder zu einer entsprechenden CP-Baugruppe in der SPS herstellen.

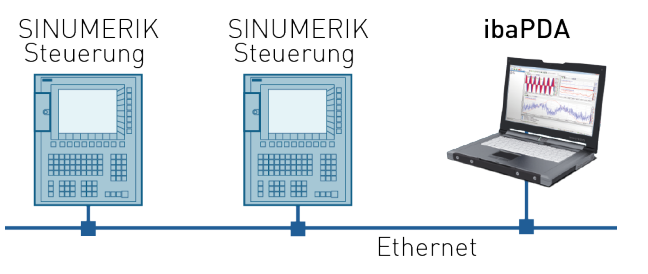

### Hinweis

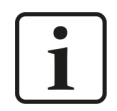

Es wird empfohlen, die TCP/IP-Kommunikation auf einem separaten Netzwerksegment durchzuführen, um eine gegenseitige Beeinflussung durch sonstige Netzwerkkomponenten auszuschließen.

### 3.3 Konfiguration & Projektierung SINUMERIK

Grundsätzlich ist auf der SINUMERIK-Seite keine spezielle Projektierung und Programmierung erforderlich.

Bei Verwendung des Verbindungsmodus PC/CP müssen Sie in der SIMATIC PG/PC-Schnittstelle des *ibaPDA*-Rechners einen passenden Zugangspunkt konfigurieren, siehe **7** PG/PC-Schnittstelle einstellen/neuen Zugangspunkt definieren, Seite 44.

## 3.4 Konfiguration & Projektierung ibaPDA

Nachfolgend ist die Projektierung in *ibaPDA* beschrieben. Wenn alle Systemvoraussetzungen erfüllt sind, bietet *ibaPDA* im Schnittstellenbaum des I/O-Managers die Schnittstelle *SINUMERIK-Xplorer* an.

### 3.4.1 Allgemeine Einstellungen der Schnittstelle

Wenn die Xplorer-Schnittstelle im Baum markiert ist, sehen Sie eine Übersicht mit Diagnose-Informationen über die konfigurierten Verbindungen zwischen *ibaPDA* und den NCKs.

Die Schnittstelle hat folgende Funktionen und Konfigurationsmöglichkeiten.

| 🕂 iba I/O-Manager                   | -<br>/O-Manager                                                                             |                                      |         |            |                        |             |                       |                      |        | × |
|-------------------------------------|---------------------------------------------------------------------------------------------|--------------------------------------|---------|------------|------------------------|-------------|-----------------------|----------------------|--------|---|
|                                     |                                                                                             |                                      |         |            |                        |             |                       |                      |        |   |
| Eingänge Ausgänge Gruppen Allgemein | SINUMERIK-Xplorer                                                                           |                                      |         |            |                        |             |                       |                      |        |   |
|                                     | Alle Werte auf null setzen, wenn eine NCK-Verbindung unterbrochen ist                       |                                      |         |            |                        |             |                       |                      |        |   |
| Klicken, um Modul anzufügen         | Erfassung starten, auch wenn ein NCK nicht erreichbar ist                                   |                                      |         |            |                        |             | Protokolldatei öffnen |                      |        |   |
| Nicht abgebildet                    | ום ו                                                                                        | Unerreichbare NCK-Variablen zulassen |         |            |                        |             |                       | Trotokolidatei onnen |        |   |
|                                     | ibaPDA-Server automatisch neu starten, wenn NCK-Variablengrößen automatisch geändert wurden |                                      |         |            | Statistik zurücksetzen |             |                       |                      |        |   |
|                                     |                                                                                             | Nama                                 | Fehler- | D-1        | Aktualisierun          | Antwortzeit |                       |                      |        |   |
|                                     |                                                                                             | Name                                 | zähler  | Datengrobe | Aktuell                | Istwert     | Mittelwert            | Min                  | Max    |   |
|                                     | 0                                                                                           | SINUMERIK-Xplorer                    | 0       | 126 (4)    | 20,0 ms                | 4,9 ms      | 4,7 ms                | 2,6 ms               | 8,0 ms | ^ |
|                                     | 1                                                                                           | ?                                    | ?       | ?          | ?                      | ?           | ?                     | ?                    | ?      |   |
|                                     | 2                                                                                           | ?                                    | ?       | ?          | ?                      | ?           | ?                     | ?                    | ?      |   |

### Alle Werte auf null setzen, wenn eine NCK-Verbindung unterbrochen ist

Wenn diese Option aktiviert ist, werden alle gemessenen Werte des NCKs auf den Wert Null gesetzt, sobald die Verbindung verloren geht. Ist diese Option deaktiviert, dann behält *ibaPDA* den bei Verbindungsabbruch letzten gültigen Messwert im Speicher.

### Erfassung starten, auch wenn ein NCK nicht erreichbar ist

Wenn diese Option aktiviert ist, startet die Erfassung auch dann, wenn ein NCK nicht erreichbar ist. Anstatt eines Fehlers wird im Prüfungsdialog eine Warnung ausgegeben. Wenn das System ohne Verbindung zum NCK gestartet wurde, dann versucht *ibaPDA* in regelmäßigen Abständen, eine Verbindung zum NCK herzustellen.

Die Aktivierung dieser Option wird empfohlen, wenn mehrere Verbindungen zu einer CPU konfiguriert wurden. Da die SINUMERIK-CPU nicht in der Lage ist, mehrere Verbindungen gleichzeitig zu starten, ermöglicht dies einen problemlosen Start der Erfassung.

### Unerreichbare NCK-Variablen zulassen

Wenn diese Option aktiviert ist, startet die Erfassung auch, wenn NCK-Variablen nicht erreichbar sind oder wenn sie mit einer falschen Größe konfiguriert sind. Anstatt als Fehler werden die nicht erreichbaren Variablen im Prüfungsdialog als Warnungen ausgegeben.

# ibaPDA-Server automatisch neu starten, wenn NCK-Variablengrößen automatisch geändert wurden

Wenn diese Option aktiviert ist, wird der *ibaPDA*-Server automatisch neu gestartet, wenn sich die NCK-Variablengrößen automatisch geändert haben.

### <Protokolldatei öffnen>

Wenn Verbindungen zu Steuerungen hergestellt wurden, dann werden alle verbindungsspezifischen Aktionen in einer Textdatei protokolliert. Diese Datei können Sie über diesen Button öffnen und einsehen. Im Dateisystem auf der Festplatte finden Sie die Protokolldatei von *ibaPDA*-Server (...\ProgramData\iba\ibaPDA\Log).

Der Dateiname der aktuellen Protokolldatei lautet SchnittstelleLog.txt, der Name der archivierten Protokolldateien lautet SchnittstelleLog\_yyyy\_mm\_dd\_hh\_mm\_ss.txt.

### <Statistik zurücksetzen>

Über diesen Button können Sie die berechneten Zeitwerte und den Fehlerzähler in der Tabelle auf 0 setzen.

### Verbindungstabelle

Die Tabelle zeigt für jede Verbindung den Verbindungsstatus, die aktuellen Werte für die Aktualisierungszeit (Aktuell, Istwert, Mittelwert, Min. und Max.) sowie die Datengröße. Außerdem finden Sie hier einen Fehlerzähler für die einzelnen Verbindungen während der Messung.

Für weitere Informationen, siehe **7** Verbindungstabelle, Seite 30.

### 3.4.2 Modul hinzufügen

- 1. Klicken Sie auf den blauen Befehl *Klicken, um Modul anzufügen,* der sich unter jeder Datenschnittstelle im Register *Eingänge* oder *Ausgänge* befindet.
- 2. Wählen Sie im Dialogfenster den gewünschten Modultyp aus und vergeben Sie bei Bedarf einen Namen über das Eingabefeld.
- 3. Bestätigen Sie Ihre Auswahl mit <OK>.

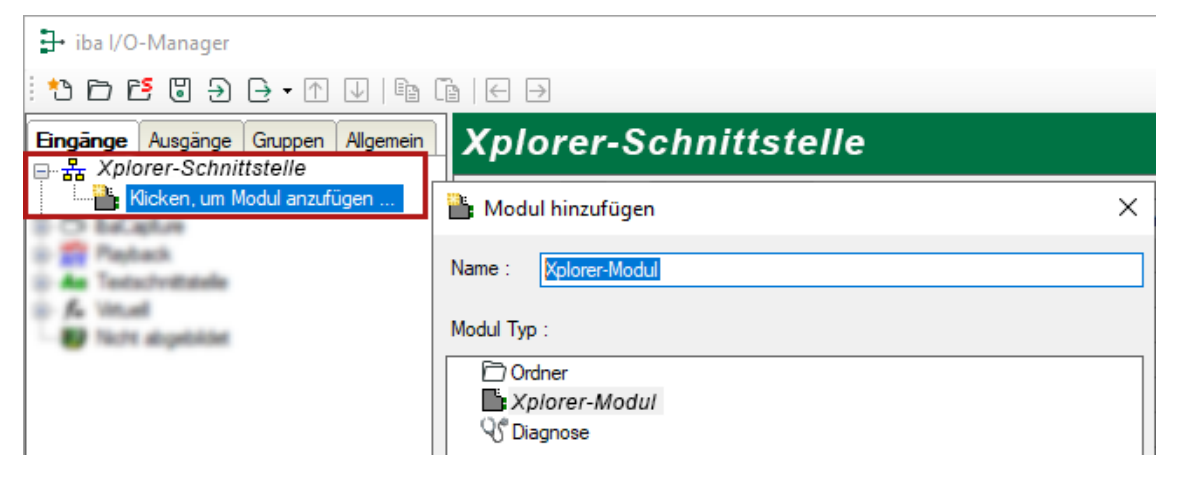

### 3.4.3 Allgemeine Moduleinstellungen

Um ein Modul zu konfigurieren, markieren Sie es in der Baumstruktur.

Alle Module haben die folgenden Einstellmöglichkeiten.

| 9 / <sup>e</sup> | vigemein   | verbindung       | V Analog          | 10    | Digital  | Lun    | Diagn |
|------------------|------------|------------------|-------------------|-------|----------|--------|-------|
| ~                | Grundei    | nstellungen      |                   |       |          |        |       |
|                  | Modultyp   |                  | SINUMERIK         | -Xplo | orer     |        |       |
|                  | Verriegelt |                  | False             |       |          |        |       |
|                  | Aktiviert  |                  | True              |       |          |        |       |
|                  | Name       |                  | SINUMERIK-Xplorer |       |          |        |       |
|                  | Modul Nr.  |                  | 6                 |       |          |        |       |
|                  | Zeitbasis  |                  | 10 ms             |       |          |        |       |
|                  | Name als   | Präfix verwender | False             |       |          |        |       |
| ~                | Sinumer    | ik NCU           |                   |       |          |        |       |
|                  | NCK Vers   | ion              | 4.8               |       |          |        |       |
|                  | NCU-Ger    | ät               | SINUMERIK         | 840   | D sl (So | lution | Line) |
|                  | Dynamiso   | he Adressierung  | False             |       |          |        |       |
| ~                | Modul St   | ruktur           |                   |       |          |        |       |
|                  | Anzahl Ar  | alogsignale      | 32                |       |          |        |       |
|                  | Anzahl Di  | gitalsignale     | 32                |       |          |        |       |
| ~                | SPS        |                  |                   |       |          |        |       |
|                  | Aktualisie | rungszeit        | 20 ms             |       |          |        |       |
|                  |            |                  |                   |       |          |        |       |
| Na               | me         |                  |                   |       |          |        |       |
| De               | r Name des | s Moduls         |                   |       |          |        |       |

### Grundeinstellungen

### Modultyp (nur Anzeige)

Zeigt den Typ des aktuellen Moduls an.

### Verriegelt

Sie können ein Modul verriegeln, um ein versehentliches oder unautorisiertes Ändern der Einstellungen zu verhindern.

### Aktiviert

Aktivieren Sie das Modul, um Signale aufzuzeichnen.

### Name

Hier können Sie einen Namen für das Modul eintragen.

### Modul Nr.

Diese interne Referenznummer des Moduls bestimmt die Reihenfolge der Module im Signalbaum von *ibaPDA*-Client und *ibaAnalyzer*.

### Zeitbasis

Alle Signale dieses Moduls werden mit dieser Zeitbasis erfasst.

#### Name als Präfix verwenden

Diese Option stellt den Modulnamen den Signalnamen voran.

### Sinumerik NCU

### **NCK Version**

Version der NCK-Software auf dem Flash-Laufwerk in der SINUMERIK-Steuerung, wird auch als Firmware-Version der NCU bezeichnet. Die Version gibt an, welche Symbole im Symbolbrowser mit der ausgewählten Firmware zur Verfügung stehen. Sie können die Version über eine Auswahlliste auswählen.

Wie Sie die NCK-Version bestimmen, ist im Kapitel **7** NCK-Version, Seite 14 beschrieben.

### NCU-Gerät

Der Hardwaretyp des NCU-Gerätes (nur Anzeige)

### **Dynamische Adressierung**

Erlaubt die dynamische Adressierung von Zeilen- und Spaltenwerten. Wenn diese Option aktiviert ist, werden zwei zusätzliche Spalten zu den Signaltabellen hinzugefügt: *Zeilenquelle* und *Spaltenquelle*. In diesen Spalten können Sie das Signal konfigurieren, dessen Wert als Zeilenoder Spaltennummer verwendet werden soll. Siehe auch **7** *Signalkonfiguration*, Seite 19.

### **Modul Struktur**

### Anzahl der Analogsignale/Digitalsignale

Stellen Sie die Anzahl der konfigurierbaren Analogsignale bzw. Digitalsignale in den Signaltabellen ein. Der Standardwert ist jeweils 32. Der Maximalwert beträgt 1000. Die Signaltabellen werden entsprechend angepasst.

### Hinweis

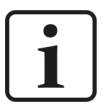

Beachten Sie bitte die aufgrund Ihrer Basis-Lizenz für *ibaPDA* limitierte Signalanzahl.

### Hinweis

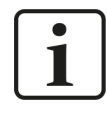

Beachten Sie bitte, dass die Anzahl der Signale welche von einer CPU gelesen werden, die minimal erreichbare Aktualisierungszeit beeinflusst. Je mehr Signale erfasst werden, desto größer wird die Aktualisierungszeit.

### SPS

### Aktualisierungszeit

Gibt die Soll-Aktualisierungszeit an, in der die Daten aus der SPS abgerufen werden. Während der Messung kann die reale aktuelle Aktualisierungszeit höher sein als der eingestellte Wert, wenn die SPS mehr Zeit zur Übertragung der Daten benötigt. Wie schnell die Daten wirklich aktualisiert werden, können Sie in der Verbindungstabelle überprüfen.

Prüfen Sie die Diagnoseübersicht bezüglich gemessener Aktualisierungsraten, da eine Überlastung zu verlorenen Samples führt.

### Link "Symbole auswählen"

Klicken Sie auf diesen Link, nachdem die Verbindung erfolgreich aufgebaut wurde, um die Messsignale zu konfigurieren.

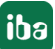

### Link "NC-Var Selector Datei öffnen"

Klicken Sie auf diesen Link, um den Dateibrowser zu öffnen, über den Sie eine Variablen-Datei (\*.var) auswählen können. Alle Variablen, die in der VAR-Datei enthalten sind, werden hinzugefügt. VAR-Dateien können Sie mit dem NC-VAR-Selektor erstellen. Das Programm NC-VAR-Selektor ist mit der Siemens SINUMERIK Toolbox für STEP 7 und TIA Portal gekoppelt.

### 3.4.3.1 NCK-Version

Die NCK-Version ist die Version der Firmware, die auf der im SINUMERIK-Controller eingesetzten Flash-Karte installiert ist. Die Firmware-Version ist auf der Flash-Karte aufgedruckt. Um die Firmware-Version zu sehen, müssen Sie den SINUMERIK-Controller ausschalten und die Flash-Karte herausziehen.

Die NCK-Version können Sie aber auch über das HMI ermitteln. Öffnen Sie im HMI das Register *Diagnose*, indem Sie den Button *ALARM* oder *Diagnose* drücken.

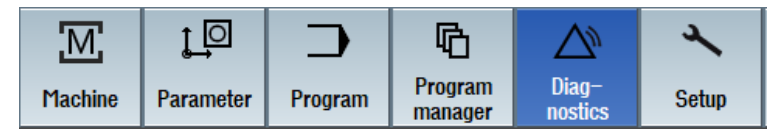

Drücken Sie im Bereich *Diagnostics* auf den Softkey *Version* am unteren Rand des Bildschirms.

| La list La sages log La variab. | Alarm Mes-<br>list Sages | Alarm | VC/PLC variab. |  |  | Vii Uersion |
|---------------------------------|--------------------------|-------|----------------|--|--|-------------|
|---------------------------------|--------------------------|-------|----------------|--|--|-------------|

Es erscheint nun eine Übersicht über die Versionen der verschiedenen Komponenten in der NC-Steuerung. In der folgenden Abbildung wird die Firmware-Version 4.7 verwendet.

| SIEMENS         |                 |                | SINUM        | ERIK OPERATE 09/2<br>11:2 |             |
|-----------------|-----------------|----------------|--------------|---------------------------|-------------|
| Uersion data    |                 |                |              |                           | Logbook     |
| SINUMERIK Op    | erate           |                |              |                           | Logiocolt   |
| Uersion: 04.07. | 96.00           |                |              |                           |             |
| InternalUersion | 04.07.06.00.021 |                |              |                           |             |
| Name            | Actual version  | Target version |              |                           |             |
| Basesystem      | 04.07.06.00     |                | $\checkmark$ |                           |             |
| Applications    | 04.07.06.00     |                | $\checkmark$ |                           |             |
| 3D graphics     | 04.07.06.00     |                | $\sim$       |                           |             |
| Qt              | 04.08.04.00     |                | $\checkmark$ |                           |             |
| ACE/TAO         | 6.1.2           |                | $\checkmark$ |                           |             |
| Autostart       | 04.07.06.00     |                | $\sim$       |                           |             |
| Language files  | 04.05.00.00     |                | $\sim$       |                           |             |
| Online help     | 04.05.00.00     |                | $\sim$       |                           |             |
|                 |                 |                |              |                           | Details     |
|                 |                 |                |              |                           | Save        |
|                 |                 |                |              |                           |             |
|                 |                 |                |              |                           | >           |
| Alarm list      | △ Mes- 🎬        | Alarm          |              |                           | VII Uersion |

Das nächste Bild zeigt ein Beispiel für die Versionsdaten einer anderen Steuerung mit Firmware-Version 4.8.

| Version data<br>CINUMEDIK 9490 di - 9490 CI-711 |                        |                |  |  |  |  |  |
|-------------------------------------------------|------------------------|----------------|--|--|--|--|--|
|                                                 |                        |                |  |  |  |  |  |
| Name                                            | Actual version         | Target version |  |  |  |  |  |
| CNC software                                    | U04.08 + SP 02 + HF 03 | $\sim$         |  |  |  |  |  |
| Basic PLC program                               | 04.08.06               | $\checkmark$   |  |  |  |  |  |
| System extensions                               |                        |                |  |  |  |  |  |
| OEM applications                                |                        |                |  |  |  |  |  |
| User                                            |                        |                |  |  |  |  |  |
| Hardware                                        |                        |                |  |  |  |  |  |

### 3.4.4 Verbindungseinstellungen

Die Verbindung vom Modul zur NCK-CPU einer SINUMERIK-NCU konfigurieren Sie im Register *Verbindung*.

Sie können zwischen den Verbindungsmodi TCP/IP und PC/CP wählen.

Hinweis

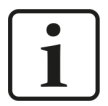

Stellen Sie sicher, dass Sie eine Verbindung zum NCK und nicht zur SPS herstellen. Beide können die gleiche IP-Adresse oder MPI-Adresse haben, aber es ist nicht möglich, NCK-Variablen über eine Verbindung zum SPS-Teil der NCU zu lesen.

### 3.4.4.1 Verbindungsmodus TCP/IP

Dieser Modus aktiviert eine Verbindung über die Standard-Netzwerkschnittstelle des Rechners.

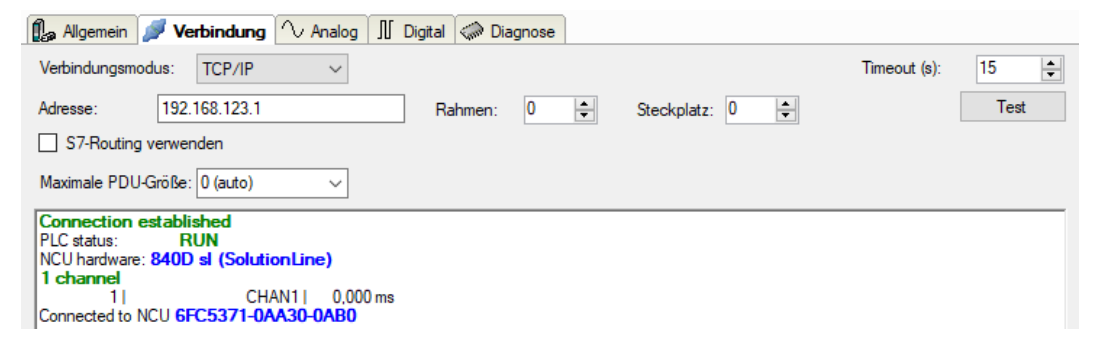

### Verbindungsmodus

Auswahl des Verbindungsmodus TCP/IP

### Timeout

Hier können Sie einen Wert für die Wartezeit (Timeout) in Sekunden bei Verbindungsaufbau und Lesezugriffen einstellen. Ein Überschreiten der hier eingestellten Zeit führt dazu, dass *ibaPDA* die Steuerung für nicht erreichbar bzw. nicht antwortend erklärt.

#### Adresse

IP-Adresse des NCK

### Rahmen

Nummer des Baugruppenrahmens des NCK (Standard: 0)

### Steckplatz

Nummer des Steckplatzes des NCK im Baugruppenrahmen

### S7-Routing verwenden

Wenn der NCK und der *ibaPDA*-Rechner nicht im selben Netz sind, sondern nur über ein Gateway miteinander kommunizieren können, das S7-Routing unterstützt, dann aktivieren Sie diese Option. Ein solches Gateway kann z. B. ein IE/PB Link sein, über den der NCK ohne Ethernet-Anschluss erreichbar ist.

Zwei zusätzliche Eingabefelder erscheinen:

- Adresse des Geräts mit Gateway-Funktion: Adresse des Gateways eingeben.
- S7-Subnetz-ID des Zielnetzes: Subnetz-ID aus STEP 7 NetPro oder TIA Portal eingeben.

Weitere Informationen zu S7-Routing siehe **7** S7-Routing, Seite 48.

### Maximale PDU-Größe

Sie können die PDU (packet data unit) auf eine maximale Größe begrenzen. Sie können einen Wert aus der Auswahlliste auswählen oder einen Wert eingeben. Bei Einstellung "0" (Standardeinstellung) ermittelt *ibaPDA* die Größe der PDU automatisch aus dem Netzwerkprotokoll.

### <Test>

*ibaPDA* testet die Verbindung zum NCK und zeigt verfügbare Diagnosedaten an. Wenn z. B. eine CPU angeschlossen ist aber nicht der NCK, wird nach Möglichkeit die MLFB-Nummer der gefundenen CPU angezeigt.

### Hinweis

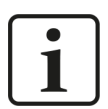

Für die Kommunikation mit der CPU zum Zwecke der Signalanforderung muss in der Firewall der **Port 102** freigeschaltet sein.

#### Hinweis

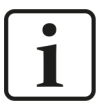

Bei Verwendung eines MPI/DP zu Ethernet-Konverters, wie beispielsweise Helmholz NetLink-PRO compact, können Sie eine Verbindung über TCP/IP herstellen, nachdem der Adapter über seine Webschnittstelle konfiguriert wurde. Es ist dann nicht mehr notwendig, Siemens SIMATIC NET zu installieren.

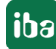

### 3.4.4.2 Verbindungsmodus PC/CP

Dieser Modus aktiviert eine Verbindung über Schnittstellenkarten des Rechners, die Sie mittels SIMATIC Net konfigurieren.

Die im SIMATIC Net projektierten Schnittstellen können verwendet werden, zum Beispiel:

■ PROFIBUS (CP5611, CP5622)

#### Hinweis

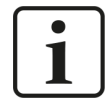

Die Siemens Software SIMATIC Net (z. B. SIMATIC-Manager oder Softnet) muss installiert sein, um diese Verbindungsart nutzen zu können. Bei Verwendung der Baugruppen CP55..., CP56... und des MPI-Adapters genügt auch die Installation der Gerätetreiber.

| 🕼 Allgemein 💋 Verbindung 🔨 Analog | 👖 Digital 🧼 Diagnose |               |                                |          |
|-----------------------------------|----------------------|---------------|--------------------------------|----------|
| Verbindungsmodus: PC/CP ~         |                      |               | Timeout (s): 15                | <b>•</b> |
| Zugangspunkt für Anwendungen:     |                      | ~             | PG/PC-Schnittstelle einstellen |          |
| Adresse: 192.168.123.1            | Rahmen: 0 🖨          | Steckplatz: 0 | Test                           |          |
| S7-Routing verwenden              |                      |               |                                |          |
| Maximale PDU-Größe: 0 (auto) 🗸    |                      |               |                                |          |
|                                   |                      |               |                                |          |

### Verbindungsmodus

Auswahl des Verbindungsmodus PC/CP

#### Timeout

Hier können Sie einen Wert für die Wartezeit (Timeout) in Sekunden bei Verbindungsaufbau und Lesezugriffen einstellen. Ein Überschreiten der hier eingestellten Zeit führt dazu, dass *ibaPDA* die Steuerung für nicht erreichbar bzw. nicht antwortend erklärt.

#### Zugangspunkt für Anwendungen

Wählen Sie den zu nutzenden Zugangspunkt aus.

Weitere Informationen zum Erstellen und Anpassen eines Zugangspunkts siehe **↗** *PG/PC-Schnittstelle einstellen/neuen Zugangspunkt definieren*, Seite 44.

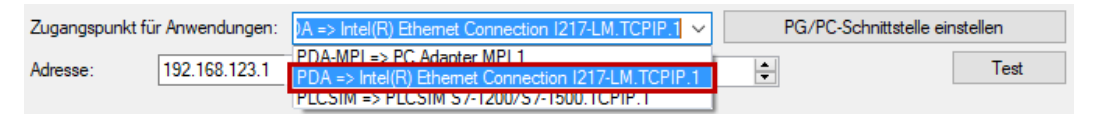

#### Hinweis

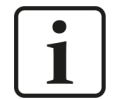

Die unter SIMATIC Net verfügbaren Zugangspunkte konfigurieren Sie mithilfe des Werkzeuges "PG/PC Schnittstelleneinstellungen" von Siemens.

Es wird empfohlen generell für die Verbindung von *ibaPDA-Interface-SINUMERIK-Xplorer* zu SIMATIC S7 über PC/CP-Verbindungen einen speziellen Zugangspunkt für *ibaPDA* einzurichten, wenn *ibaPDA-Interface-SINUMERIK-Xplorer* und SIMATIC-Manager auf demselben Rechner laufen. Mit einem eigenen Zugangspunkt besteht dann nicht mehr die Gefahr, dass der Zugriff für *ibaPDA-Interface-SINUMERIK-Xplorer* gestört wird, falls der Standard-Zugangspunkt im SIMATIC-Manager geändert wird.

### <PG/PC-Schnittstelle einstellen>

Dieser Button öffnet den Dialog zum Einstellen den PG/PC-Schnittstelle von SIMATIC STEP 7.

### Adresse

IP-Adresse des NCK

### Rahmen

Nummer des Baugruppenrahmens des NCK

### Steckplatz

Nummer des Steckplatzes des NCK im Baugruppenrahmen

### **S7-Routing verwenden**

Wenn der NCK und der *ibaPDA*-Rechner nicht im selben Netz sind, sondern nur über ein Gateway miteinander kommunizieren können, das S7-Routing unterstützt, dann aktivieren Sie diese Option. Ein solches Gateway kann z. B. ein IE/PB Link sein, über den der NCK ohne Ethernet-Anschluss erreichbar ist.

Zwei zusätzliche Eingabefelder erscheinen:

- Adresse des Geräts mit Gateway-Funktion: Adresse des Gateways eingeben.
- S7-Subnetz-ID des Zielnetzes: Subnetz-ID aus STEP 7 NetPro oder TIA Portal eingeben.

Weitere Informationen zu S7-Routing siehe **7** S7-Routing, Seite 48.

### Maximale PDU-Größe

Sie können die PDU (packet data unit) auf eine maximale Größe begrenzen. Sie können einen Wert aus der Auswahlliste auswählen oder einen Wert eingeben. Bei Einstellung "0" (Standardeinstellung) ermittelt *ibaPDA* die Größe der PDU automatisch aus dem Netzwerkprotokoll.

### <Test>

*ibaPDA* testet die Verbindung zum NCK und zeigt verfügbare Diagnosedaten an.

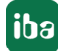

### 3.4.5 Signalkonfiguration

Die Auswahl der zu erfassenden Signale erfolgt im I/O-Manager. Sie haben mehrere Möglichkeiten, die zu erfassenden Variablen auszuwählen:

 Geben Sie die gewünschten Parameter direkt in die analoge oder digitale Signaltabelle ein oder wählen Sie die Parameter über eine Auswahlliste aus.

Eine NCK-Variable wird anhand von 5 Parametern definiert, die sowohl in der analogen als auch in der digitalen Signaltabelle angezeigt werden: Bereich, Bereichsnummer, Modul, Spalte und Zeile. Jede analoge Variable hat auch einen Datentyp, den der NCK bestimmt.

| 1 | a Allgemein 💋 Verbind | ung 🔨 Analog 👖 | Digital 🥋 | Diagnose |        |         |         |       |        |       |          |       |   |
|---|-----------------------|----------------|-----------|----------|--------|---------|---------|-------|--------|-------|----------|-------|---|
|   | Name                  | Symbol         | Einheit   | Gain     | Offset | Bereich | Bereich | Modul | Spalte | Zeile | Datentyp | Aktiv |   |
| 0 | rotation              | rotation       |           | 1        | 0      | N       | 1       | FA    | 2      | 1     | Double   |       | ^ |
| 1 |                       |                |           |          |        | none    |         | AD    |        |       | Char     |       |   |
| 2 |                       |                |           | 1        | 0      | none    | 1       | AD    | 1      | 1     | Char     |       |   |
| 3 |                       |                |           | 1        | 0      | none    | 1       | AD    | 1      | 1     | Char     |       |   |
| 4 |                       |                |           | 1        | 0      | none    | 1       |       | 1      | 1     | Char     |       |   |

- Öffnen Sie die NC-Var Selector-Datei im Register Allgemein über den Link NC-Var Selector Datei öffnen. Damit öffnen Sie den Dateibrowser, über den Sie eine Variablen-Datei (\*.var) auswählen können. Alle Variablen, die in der VAR-Datei enthalten sind, werden hinzugefügt. VAR-Dateien können Sie mit dem NC-VAR-Selektor erstellen. Das Programm NC-VAR-Selektor ist mit der Siemens SINUMERIK Toolbox für STEP 7 und TIA Portal gekoppelt.
- Lesen von GUD-Variablen und R-Parametern, siehe Kapitel **7** Lesen von GUD-Variablen und *R-Parametern*, Seite 22.
- Verwenden Sie den SINUMERIK Symbolbrowser, siehe untenstehende Beschreibung.

Wenn die Option *Dynamische Adressierung* im Register *Allgemein* aktiviert ist, erscheinen zwei zusätzliche Spalten in der Signaltabelle: *Zeilenquelle* und *Spaltenquelle*, siehe untenstehende Beschreibung.

### SINUMERIK Symbolbrowser

Sie haben zwei Möglichkeiten, den SINUMERIK Symbolbrowser zu öffnen:

• Klicken Sie im Register Allgemein des Moduls auf den Link Symbole auswählen.

Symbole auswählen NC-Var Selector Datei öffnen

Der Symbolbrowser öffnet sich.

Im Symbolbrowser können Sie alle Symbole des Adressbuchs auswählen. Die ausgewählten Signale trägt *ibaPDA* automatisch in die richtige Tabelle *Analog* oder *Digital* ein. Sie können mehrere Symbole nacheinander hinzufügen.

• Klicken Sie im Register Analog oder Digital in eine Zelle der Spalte Symbol.

Der Button <...> erscheint. Klicken Sie auf diesen Button, um den Symbolbrowser zu öffnen.

Im Symbolbrowser können Sie nur die Symbole auswählen, die einen zur Tabelle passenden Datentyp haben. Das ausgewählte Symbol trägt *ibaPDA* in die entsprechende Zeile der Signaltabelle ein. Der Symbolbrowser schließt sich nach jeder Auswahl.

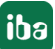

| 🕼 SINUMERIK Sym    | bolbrowser (NCK Versi    | on: 4.8)      |                        | ×         |
|--------------------|--------------------------|---------------|------------------------|-----------|
| NCK-Variableneigen | Ischaften                |               |                        |           |
| Name:              |                          |               |                        |           |
| Symbol:            |                          |               |                        |           |
| Bereich:           | ~                        | Spalte:       | 1                      |           |
| Bereichsnummer:    | 1                        | Zeile:        | 1                      |           |
| Modul:             | AD ~                     | Variablentyp: | Char (Byte ohne Vor: \ |           |
|                    |                          | _             |                        | Suchen    |
| NcData SinamicsS   | Servo                    |               |                        |           |
| B/S                |                          |               |                        | ^         |
|                    |                          |               |                        |           |
| ⊡CP                |                          |               |                        |           |
| aaCpAc             | tFa                      |               |                        |           |
| acpAc              | ockCha                   |               |                        |           |
| aaCpDe             | fLa                      |               |                        |           |
| aaCpfAc            | ccelTotal                |               |                        |           |
| aaCpfAc            | ctive                    |               |                        |           |
| aaCpfCr            | ndPosiotal<br>ndVelTotal |               |                        | ~         |
| Nur zulässige Date | entypen anzeigen         |               | ОК                     | Abbrechen |

Alle verfügbaren Signale werden auf den beiden Registern angezeigt:

- NcData (NCK-Variablen)
- Sinamics Servo (Signale aus dem Integrated SINAMICS-Teil einer NCU)

#### Hinweis

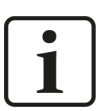

Es ist nicht möglich, die Erfassung von NCK und Integrated SINAMICS-Variablen derselben NCU gleichzeitig zu beginnen. Wenn Sie Variablen von beiden Teilen erfassen möchten, beachten Sie die Hinweise am Ende dieses Kapitels.

#### Andere Dokumentation

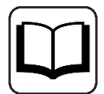

Sie finden Informationen zu den verfügbaren Signalen im Siemens-Listenhandbuch SINUMERIK 840D sl, NC-Variablen und Nahtstellensignal.

Variablen mit dem Datentyp Bool sind digitale Signale, andere Datentypen sind analog. Wenn ein digitales Signal im Register *Analog* angezeigt werden soll, können Sie seinen Datentyp auf Char oder Byte ändern.

Im Feld *Suchen* können Sie Symbole mit deren Namen suchen. Der Baum mit den Suchergebnissen funktioniert genauso wie der gesamte Symbolbaum.

#### Hinweis

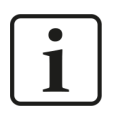

Wenn die Option *Nur zulässige Datentypen anzeigen* aktiviert ist, werden alle Symbole ausgeblendet, deren Datentypen nicht unterstützt werden.

### Dynamische Adressierung

Wenn die Option *Dynamische Adressierung* im Register *Allgemein* aktiviert ist, erscheinen zwei zusätzliche Spalten in der Signaltabelle: *Zeilenquelle* und *Spaltenquelle*.

| SI | NUMERIK-Xpl           | orer (6)             |         |       |        |         |          |       |        |            |       |              |          |       |
|----|-----------------------|----------------------|---------|-------|--------|---------|----------|-------|--------|------------|-------|--------------|----------|-------|
| 1  | Allgemein 💋 Verbindun | g 🔨 Analog 👖 Digital | Gir Di  | agnos | 9      |         |          |       |        |            |       |              |          |       |
|    | Name                  | Symbol               | Einheit | Gain  | Offset | Bereich | Bereichs | Modul | Spalte | Spaltenqu  | Zeile | Zeilenquelle | Datentyp | Aktiv |
| 0  | SAFE_INFO_MODULE_NR   | SAFE_INFO_MODULE_NR  |         | 1     | 0      | A       | 1        | М     | 37954  | 🛕 Nicht zu | 1     | 🛕 Nicht zug  | Int_32   |       |
| 1  | nckVersion            | nckVersion           |         | 1     | 0      | N       | 1        | Y     | 32     | 🛕 Nicht zu | 1     | 🛕 Nicht zug  | Double   |       |
| 2  | TEST51INT             |                      |         | 1     | 0      | N       | 1        | GUD5  | 1      | 🛕 Nicht zu | 1     | 🛕 Nicht zug  | Int_32   |       |
| 3  | TEST52INT             |                      |         | 1     | 0      | N       | 1        | GUD5  | 2      | 🛕 Nicht zu | 1     | 🛕 Nicht zug  | Uint_32  |       |
| 4  | TEST51REAL            |                      |         | 1     | 0      | N       | 1        | GUD5  | 3      | 🛕 Nicht zu | 1     | 🗼 Nicht zug  | Double   |       |
| 5  | TEST52REAL            |                      |         | 1     | 0      | N       | 1        | GUD5  | 4      | 🛕 Nicht zu | 1     | 🛕 Nicht zug  | Double   |       |
| 6  | TEST51REALGAIN        |                      |         | 1     | 0      | N       | 1        | GUD5  | 3      | 🛕 Nicht zu | 1     | 🛕 Nicht zug  | Double   |       |
| 7  | TEST52REALOFFSET      |                      |         | 1     | 0      | N       | 1        | GUD5  | 3      | 🛕 Nicht zu | 1     | 🛕 Nicht zug  | Double   |       |
| 8  | TEST51STR             |                      |         | 1     | 0      | N       | 1        | GUD5  | 9      | 🛕 Nicht zu | 1     | 🛕 Nicht zug  | String   |       |
| 9  | TEST52STR             |                      |         | 1     | 0      | N       | 1        | GUD5  | 10     | 🛕 Nicht zu | 1     | 🛕 Nicht zug  | String   |       |
| 10 | TESTARRAY1            |                      |         | 1     | 0      | N       | 1        | GUD5  | 11     | 🛕 Nicht zu | 1     | 🛕 Nicht zug  | Double   |       |
| 11 | TESTARRAY2            |                      |         | 1     | 0      | N       | 1        | GUD5  | 11     | 🛕 Nicht zu | 1     | 🛕 Nicht zug  | Double   |       |
| 12 | TESTARRAY3            |                      |         | 1     | 0      | N       | 1        | GUD5  | 11     | 🛕 Nicht zu | 1     | 🛕 Nicht zug  | Double   |       |

Öffnen Sie die Auswahlliste und wählen Sie ein Referenzsignal in dem entsprechenden Feld aus. Der Wert dieses Signals wird dann als Zeilennummer oder Spaltennummer verwendet.

Wenn Sie diese Funktion in einem Signal nicht verwenden möchten, lassen Sie die Einstellung "Nicht zugewiesen".

| Modul | Spalte | Taktgeber Zeile Zeilenquelle Datentyp | Aktiv                                                                                                    |
|-------|--------|---------------------------------------|----------------------------------------------------------------------------------------------------|
| м     | 37954  | 🛕 Nich 🧹 🕴 1                          | <b>V</b>                                                                                                    |
| Y     | 32     | Nicht zugewiesen                      | <ul><li>✓</li></ul>                                                                                                    |
| GUD5  | 1      | 6. SINUMERIK-Xplorer                  | <ul> <li>Image: A start of the start of the start of</li></ul> |
| GUD5  | 2      |                                       | <b>V</b>                                                                                                    |
| GUD5  | 3      |                                       | <b>V</b>                                                                                                    |
| GUD 5 | 4      |                                       | <ul><li>✓</li></ul>                                                                                                    |
| GUD5  | 3      |                                       | <b>V</b>                                                                                                    |
| GUD5  | 3      |                                       | <b>V</b>                                                                                                    |
| GUD5  | 9      |                                       | <ul> <li>Image: A start of the start of the start of</li></ul> |
| GUD 5 | 10     |                                       | <b>V</b>                                                                                                    |
| GUD5  | 11     | ····∕v 6:12: TESTARRAY3 ✓             | <ul> <li>Image: A start of the start of the start of</li></ul> |
| GUD5  | 11     |                                       |                                                                                                    |

Während der Validierung verwendet *ibaPDA* die Werte in den Spalten *Spalte* und *Zeile*. Während der Erfassung verwendet *ibaPDA* die Werte in den Spalten *Spaltenquelle* und *Zeilenquelle*. Ist der Wert des gewählten Referenzsignals ungültig, verwendet *ibaPDA* den letzten gültigen Wert.

Die Datentypen dieser Werte müssen bekannt und immer gleich sein. Sie können nur Referenzsignale aus demselben Modul verwenden.

### Hinweise zur Messung von NCK-Signalen und Integrated-SINAMICS-Signalen

Die SINUMERIK NCU besteht intern aus mehreren Hardware-Teilen. Mit SINUMERIK-Xplorer ist es möglich, auf den NCK einer NCU und die Integrated SINAMICS zuzugreifen.

Es ist jedoch nicht möglich, die Erfassung von NCK-Variablen und Integrated SINAMICS-Variablen derselben NCU gleichzeitig zu beginnen. Um *ibaPDA* so zu konfigurieren, dass sowohl NCK-Werte als auch Integrated SINAMICS-Werte erfasst werden, sind folgende Maßnahmen erforderlich:

- Sie müssen Integrated SINAMICS-Signale und NCK-Signale in separaten Modulen definieren.
- In der SINUMERIK-Xplorer-Schnittstelle, müssen Sie die Option Erfassung starten, auch wenn ein NCK nicht erreichbar ist aktivieren. Dies ermöglicht eine unabhängige Verbindung mit dem NCK und der Integrated SINAMICS.

| SINUMERIK-Xplorer                                                                           |
|---------------------------------------------------------------------------------------------|
| Alle Werte auf null setzen, wenn eine NCK-Verbindung unterbrochen ist                       |
| Erfassung starten, auch wenn ein NCK nicht erreichbar ist                                   |
| Unerreichbare NCK-Variablen zulassen                                                        |
| ibaPDA-Server automatisch neu starten, wenn NCK-Variablengrößen automatisch geändert wurden |

### 3.4.5.1 Lesen von GUD-Variablen und R-Parametern

### GUD (Global User Data)

In *ibaPDA* können auch GUD-Variablen gelesen werden.

Öffnen Sie den Dateibrowser im HMI der SINUMERIK im Menü *SETUP*. Die Dateien für die Benutzervariablen befinden sich im Ordnerpfad NC data/Definitions.

Die Vorgehensweise wird am Beispiel der Definitionsdatei GUD5.def beschrieben.

| Name             | Туре | Length | Date                 | Time         | Orobius  |
|------------------|------|--------|----------------------|--------------|----------|
| 🗁 Archives       |      |        |                      |              | HIGHING  |
| 😐 🗂 Manufacturer |      |        |                      |              |          |
| 🛱 HMI data       |      |        |                      |              | Previeu  |
| ENC data         |      |        |                      |              | windou   |
| E Compile cycles |      |        |                      |              |          |
|                  | 0.00 |        | 07/04/04             | 40.00.00.004 | Convol   |
|                  | UIH  | 000    | 0//21/21             | 12:08:08 PF1 | Searci   |
| E GUD4           | UEF  | 300    | 04/01/21             | 7:23:14 HIT  | 8        |
|                  | DEF  | 030    | 00/11/21             | 0.30.32 HT   |          |
|                  |      | 11050  | 03/31/21             | 1.15.95 DM   |          |
|                  | DEF  | 2050   | 07/14/21             | 1.15.25 FT1  | Ú.       |
|                  | DEF  | 36     | 0//14/21<br>04/10/91 | 1.05.36 PM   |          |
| I Course data    | DIB  | 50     | R1/R1/7R             | 12-00-00 0M  |          |
| E Part programs  | DIR  |        | 87/14/21             | 7:49:44 AM   | 1        |
| E C Subprograms  | DIB  |        | 81/01/94             | 12:84:58 AM  |          |
| 🗉 🗂 Workpieces   | DIR  |        | 85/18/21             | 11:41:18 AM  | Properti |
| 🖻 🗂 Comments     | DIR  |        | 87/14/21             | 1:15:27 PM   |          |
| 🗂 System CF card |      |        |                      |              |          |
| 🗂 UŚB            |      |        |                      |              | Delete   |
|                  |      |        |                      |              |          |
|                  |      |        |                      |              | 4        |
| C                |      |        |                      | Free: 7.5 MB |          |
|                  |      |        |                      | >            |          |

Die Datei GUD5.def ist wie folgt aufgebaut:

| 8984 😝 Period 1 of the test license active remaining time 1000 h                                                                                                    | R. |         |
|----------------------------------------------------------------------------------------------------|----|---------|
| NC/DEF.DIR/GUD5.DEF                                                                                                    | 1  | 1       |
| DEF NCK INT TEST51INT = 8¶                                                                                                    | 1  |         |
| DEF NCK INT TEST52INT = 8¶                                                                                                    |    | a       |
| DEF NCK REAL TEST51REAL = 8¶                                                                                                    |    | Build   |
| DEF NCK REAL TEST52REAL = 8¶                                                                                                    |    | group   |
| DEF NCK BOOL TEST51BOOL = 1¶                                                                                                    |    |         |
| DEF NCK BOOL TEST52BOOL = 8¶                                                                                                    |    | Search  |
| DEF NCK CHAR TEST51CHAR = 69¶                                                                                                    |    |         |
| DEF NCK CHAR TEST52CHAR = 98¶                                                                                                    |    |         |
| DEF NCK STRING[100] TEST51STR = "Progam is stopped"¶                                                                                                    |    | Flark   |
| DEF NCK STRING[100] TEST52STR = "THERE IS A BUG"¶                                                                                                    | 1  |         |
| DEF NCK REAL TESTARRAY[3] = (123, 456, 789)¶                                                                                                    |    | Popu    |
| DEF CHAN REAL TESTCA[3] = (987,654,321)¶                                                                                                    |    | Copy    |
| DEF NCK INT temp1 = 8¶                                                                                                    |    |         |
| DEF NCK INT temp2 = 8¶                                                                                                    |    | Paste   |
| DEF NCK INT temp3 = 8¶                                                                                                    |    |         |
| DEF NCK INT temp4 = 8¶                                                                                                    |    |         |
| DEF NCK INT temp5 = 8¶                                                                                                    |    | Cut     |
| H38¶                                                                                                    |    | (7) (A) |
|                                                                                                    |    | =       |
|                                                                                                    | 1  | ≣>      |
|                                                                                                    |    |         |
| Edit Contraction Contraction C |    |         |

Die Variablen/Befehle haben die folgende Bedeutung:

DEF Befehl für eine Variablendefinition

NCK Variable wird im NCK verwendet

CHAN Variable wird im Kanal verwendet

Danach werden der Variablentyp (INT, REAL, BOOL, CHAR, STRING) und der Variablenname angegeben.

### **Globale GUD-Daten**

Im Bereich *PARAMETER* im Untermenü *User variable* können Sie die Variablen und ihre aktuellen Werte einsehen. Wählen Sie dazu den entsprechenden Bereich (*Global* oder *Channel*) und die entsprechende Benutzerdefinitionsdatei.

| 8884 😝 Period 1 of the test license active r | emaining time 1888 h  |                 |
|----------------------------------------------|-----------------------|-----------------|
| Global user variables                        | 6005                  |                 |
| TEST51INT                                    | 8                     |                 |
| TEST52INT                                    | 150002                |                 |
| TEST51REAL                                   | 0.8571673007          | H               |
| TEST52REAL                                   | 0.5150380749          | Valiabies       |
| TEST51B00L                                   | 8                     | Global          |
| TEST52B00L                                   | 1                     | GUD             |
| TEST51CHAR                                   | 69                    |                 |
| TEST52CHAR                                   | 90                    | Channel         |
| TEST51STR                                    | Program is STOPPED    | GUD             |
| TEST52STR                                    | Mission complete      |                 |
| TESTARRAY[0]                                 | 123                   | Local           |
| TESTARRAY[1]                                 | 456                   | LUU             |
| TESTARRAY[2]                                 | 789                   | oup             |
| TEMP1                                        | 150001                | coloction       |
| TEMP2                                        | 1500                  | SCIEGUUI        |
| TEMP3                                        | 151000                | No. Contraction |
| TEMP4                                        |                       | Search          |
| TEMP5                                        |                       |                 |
|                                              |                       |                 |
|                                              | >                     |                 |
| Tool Ist Wear                                | Gifset User User User | SD Setting data |

Um die Variablen in *ibaPDA* zu erfassen, benötigen Sie die Zeilennummer in der Variablenansicht in der HMI. Arrays zählen als eine Zeile.

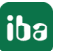

Die Zeilennummer wird in *ibaPDA* in der Spalte *Spalte* eingetragen. Bei Arrays wird der Array-Index in der Spalte *Zeile* eingetragen.

Beachten Sie, dass das HMI 0-basiert und *ibaPDA* 1-basiert ist. Daher muss zum Array-Index *HMI* 1 addiert werden.

|         | Global user variab     |              |           |     |            |       |        |       |       |
|---------|------------------------|--------------|-----------|-----|------------|-------|--------|-------|-------|
| 1       | TEST51INT              | Name         | Symbol    | Ber | Bereichsnu | Modul | Spalte | Zeile | Daten |
| 2       | TEST52INT              | SAFE_INFO_TE | ELEG SAFE | N   | 1          | М     | 13376  | 1     | Int   |
| 3       | TEST51REAL             | nckVersion   | nckV      | N   | 1          | Y     | 32     | 1     | Do    |
| 4       | TEST51800              | TEST51INT    |           | N   | 1          | GD5   | 1      | 1     | Int   |
| 5<br>6  | TEST52BOOL             | TEST52INT    |           | N   | -          | GDS   | . 2    | 1     | Llint |
| 7       | TEST51CHAR             | TEST51REAL   |           | N   | 1          | GD5   | 3      | 1     | Do    |
| 8-      | TEST52CHAR             | TEST52REAL   |           | N   | 1          | GD5   | 4      | 1     | Do    |
| 9<br>10 | TESTSTSTR<br>TESTS2STR | TEST51CHAR   |           | N   | 1          | GD5   | 7      | 1     | (     |
| 11      | TESTARRAY[0]           | TEST52CHAR   |           | N   | 1          | GD5   |        | 1     | 0     |
|         | TESTARRAY[1]           | TEST SECTING |           | N   | 1          | GD5   | 9      | 1     | 51    |
| 12      |                        | TEST52STR    |           | N   | 1          | GD5   | 10     | 1     | 51    |
| 13      | TEMP2                  | TESTADDAV1   |           | N   | -          | CDS   | 11     | 1     | Do    |
| 14      | TEMP3                  | TESTARRATI   |           | N   | -          | CDE   |        | 1     | 00    |
| 15      | TEMP4                  | TESTARRATZ   |           | IN  | 1          | GDS   | 11     | 2     | Do    |
| 16      | TEMP5                  | TESTARRAY3   |           | N   | 1          | GD5   | 11     | 3     | Do    |

Da die globalen GUD-Daten im NCK laufen, muss in *ibaPDA* in der Spalte *Bereich* "N" ausgewählt werden.

### Kanalspezifische GUD-Daten

Variablen, die als kanalspezifische GUD-Daten definiert sind, finden Sie im HMI in der Ansicht *CHANNEL GUD*.

| 8884 🗸 😝 Period 1 of the test license active remaining time | 1000 h 💆 💭 🕂         |
|-------------------------------------------------------------|----------------------|
| Channel-specific user variables                             | GUD5                 |
| TESTCA[0]                                                   | 987                  |
| TESTCA[1]                                                   | 654                  |
| TESTCA[2]                                                   | 321 ariables         |
|                                                             |                      |
|                                                             | Global               |
|                                                             | GUD                  |
|                                                             | Channel              |
|                                                             | GUD                  |
|                                                             |                      |
|                                                             | Local                |
|                                                             | LUU                  |
|                                                             | GUD                  |
|                                                             | selection            |
|                                                             |                      |
|                                                             | Search               |
|                                                             |                      |
|                                                             |                      |
|                                                             | >                    |
| na Tool na Tool                                             | Work User Settin     |
| 🗝 list 🚽 wear                                               | offset variable data |

Um die Variablen in *ibaPDA* zu erfassen, benötigen Sie hier auch die Zeilennummer.

Die Zeilennummer wird in *ibaPDA* in der Spalte *Spalte* eingetragen. Bei Arrays wird der Array-Index in der Spalte *Zeile* eingetragen. Beachten Sie, dass das HMI 0-basiert und *ibaPDA* 1-basiert ist. Daher muss zum Array-Index *HMI* 1 addiert werden.

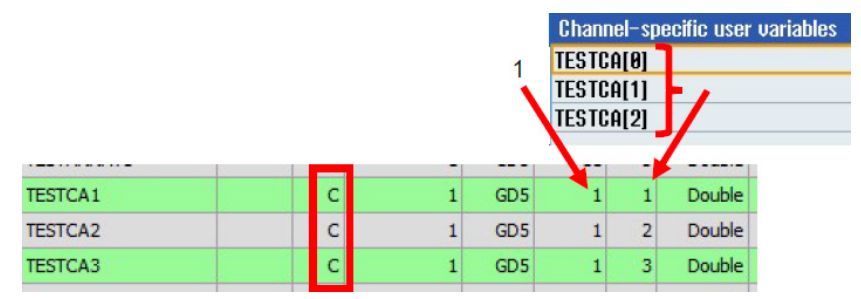

Da die kanalspezifischen GUD-Daten im Kanalbereich laufen, muss in *ibaPDA* in der Spalte *Bereich* "C" ausgewählt werden.

#### **R-Parameter**

R-Parameter sind auch Benutzervariablen, die gelesen und geschrieben werden können. Die Parameter können im HMI eingesehen und vorbelegt werden.

Wählen Sie dazu im Untermenü *User variable* im Bereich *PARAMETER* den Bereich *R variables* aus.

|                   |   |      |   |      |        | variables |
|-------------------|---|------|---|------|--------|-----------|
|                   | 0 | R 40 | 0 | R 20 | 6546   | R 0       |
|                   | 8 | R 41 | 0 | R 21 | 684687 | R 1       |
| H                 | 0 | R 42 | 0 | R 22 | 9875   | R 2       |
| variabi           | 0 | R 43 | 0 | R 23 | 12358  | R 3       |
|                   | 0 | R 44 | 0 | R 24 | 4982   | R 4       |
| Globa             | 8 | R 45 | 0 | R 25 | 4879   | R 5       |
| 600               | 0 | R 46 | 0 | R 26 | 35789  | R 6       |
|                   | 8 | R 47 | 0 | R 27 | 78542  | R 7       |
| Chann             | 8 | R 48 | 0 | R 28 | 25486  | R 8       |
| 600               | 8 | R 49 | 0 | R 29 | 0      | R 9       |
|                   | 0 | R 50 | 0 | R 30 | 0      | R 10      |
| LOCA              | 8 | R 51 | 0 | R 31 | 0      | R 11      |
| LUU               | 8 | R 52 | 8 | R 32 | 8      | B 12      |
| 1                 | 8 | R 53 | 0 | R 33 | 8      | R 13      |
|                   | 8 | R 54 | 0 | R 34 | 0      | B 14      |
|                   | 8 | R 55 | 0 | R 35 | 8      | R 15      |
|                   | 8 | R 56 | 0 | R 36 | 8      | R 16      |
| Searc             | 8 | R 57 | 8 | R 37 | 8      | R 17      |
| The second second | 8 | R 58 | 0 | R 38 | 8      | R 18      |
| 1000              | 8 | R 59 | 0 | R 39 | 0      | R 19      |
|                   | 2 |      | 1 |      | III    |           |

Um die entsprechenden R-Parameter in *ibaPDA* zu lesen, können Sie über den Symbolbrowser die Variable "rpa" suchen, die den R-Parametern in der SINUMERIK entspricht.

Um einen bestimmten R-Parameter einzulesen, muss die entsprechende Nummer des R-Parameters in der Spalte *Zeile* eingetragen werden.

Beachten Sie, dass das HMI 0-basiert und *ibaPDA* 1-basiert ist. Daher muss zur HMI-R-Parameternummer 1 addiert werden.

| 7  | rpa0 | rpa | С | 1 | RP | 1 | 1 | Double |          |
|----|------|-----|---|---|----|---|---|--------|----------|
| 8  | rpa1 | rpa | С | 1 | RP | 1 | 2 | Double |          |
| 9  | rpa2 | rpa | С | 1 | RP | 1 | 3 | Double |          |
| 10 | rpa3 | rpa | С | 1 | RP | 1 | 4 | Double | <b>V</b> |
| 11 | rpa4 | rpa | С | 1 | RP | 1 | 5 | Double |          |

In *ibaPDA* müssen Sie die Namen der R-Parameter-Variablen manuell eingeben. Die Namen können bei der späteren Zuordnung hilfreich sein.

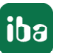

### 3.4.6 Moduldiagnose

Nachdem die Konfiguration übernommen wurde, werden im Register *Diagnose* des Moduls alle konfigurierten Signale tabellarisch mit ihrem Datentyp und aktuellen Istwert aufgelistet, wie die beispielhafte Abbildung zeigt.

|   | 🖺 Allgemein 💋 Verbindung 🔨 Analog 👖 Digital 🧼 Diagnose |                 |                 |          |            |   |  |  |
|---|--------------------------------------------------------|-----------------|-----------------|----------|------------|---|--|--|
| ſ | ✓ Analogwerte II Digitalwerte                          |                 |                 |          |            |   |  |  |
|   |                                                        | Name            | Symbol          | Datentyp | Wert       |   |  |  |
|   | 0                                                      | .Test.date      | .Test.date      |          |            | ^ |  |  |
|   | 1                                                      | .Test.date_time | .Test.date_time |          |            |   |  |  |
|   | 2                                                      | .Test.dint      | .Test.dint      | DINT     | 7225358    |   |  |  |
|   | 3                                                      | .Test.dt        | .Test.dt        | DINT     | 1167616836 |   |  |  |

Inaktive Signale sind ausgegraut.

# 4 Diagnose

### 4.1 Lizenz

Falls die gewünschte Schnittstelle nicht im Signalbaum angezeigt wird, können Sie entweder in *ibaPDA* im I/O-Manager unter *Allgemein – Einstellungen* oder in der *ibaPDA* Dienststatus-Applikation überprüfen, ob Ihre Lizenz für diese Schnittstelle ordnungsgemäß erkannt wird. Die Anzahl der lizenzierten Verbindungen ist in Klammern angegeben.

Die folgende Abbildung zeigt beispielhaft die Lizenz für die Schnittstelle Codesys-Xplorer.

| Lizenzinformationen   |                    | Lizenzen:                             |   |
|-----------------------|--------------------|---------------------------------------|---|
| Lizenzcontainer:      | 3                  | haP010aa hoo 9,02,7034                | ^ |
| Kundenname:           | Automic Teactings  | Aurith Sale Row Multill 1920.         |   |
| Nutzungsdauer:        | Unbegrenzt         | Automatica di Anna 18                 |   |
| Containertyp:         | WIBU CmStick v4.40 | ibaPDA-Interface-Codesys-Xplorer (16) |   |
| Container-Host:       | 4-40°              | Aut On Harlane Transition (16)        |   |
| Erforderl. EUP-Datum: | 01.02.2023         | Auf Children and Appendix (15)        |   |
| EUP-Datum:            | 31.12.2025         | Additional and Addition (1)           | ~ |

### 4.2 Sichtbarkeit der Schnittstelle

Ist die Schnittstelle trotz gültiger Lizenz nicht zu sehen, ist sie möglicherweise verborgen.

Überprüfen Sie die Einstellung im Register Allgemein im Knoten Schnittstellen.

### Sichtbarkeit

Die Tabelle *Sichtbarkeit* listet alle Schnittstellen auf, die entweder durch Lizenzen oder installierte Karten verfügbar sind. Diese Schnittstellen sind auch im Schnittstellenbaum zu sehen.

Mithilfe der Häkchen in der Spalte *Sichtbar* können Sie nicht benötigte Schnittstellen im Schnittstellenbaum verbergen oder anzeigen.

Schnittstellen mit konfigurierten Modulen sind grün hinterlegt und können nicht verborgen werden.

Ausgewählte Schnittstellen sind sichtbar, die anderen Schnittstellen sind verborgen:

| ∃→ iba I/O-Manager                      |          |                   |                     |                 |    |                              | - 0      | × |             | 🕂 iba I/O-N  | lanager           |         |               |
|-----------------------------------------|----------|-------------------|---------------------|-----------------|----|------------------------------|----------|---|-------------|--------------|-------------------|---------|---------------|
| :*3 🗗 🖆 🕄 Ə 🕂 • 🗹 🕼 🗎                   | ←        | $\rightarrow$     |                     |                 |    |                              |          |   |             | : to 🗗 🗗     | e 🛛               | € €     | 1 V   🖻 😭     |
| Eingänge Ausgänge Gruppen Allgemein 🛛 🕨 | Scl      | hnittstelle       | en                  |                 |    |                              |          |   |             | Eingänge A   | usgänge           | Gruppen | Allgemein 🔍 🕨 |
| Einstellungen                           | - Phy    | sischer Ort       |                     |                 | Si | chtbarkeit                   |          |   |             |              | -4io-D<br>et∕IP   |         |               |
| Adressbücher                            |          | Kartennummern d   | en physischen Ort   | en zuordnen     |    | Leere Adressknoten verbergen |          |   | Generic TCP |              |                   |         |               |
|                                         |          | Physischen Ort zu | im Schnittstellenna | amen hinzufugen |    |                              |          |   |             | ⊕-□□ ibaCapt | ure<br>ure HMI    |         |               |
| 9 Know-how-Schutz                       | X1       | Gerat             | Aktuelle ID         | Neue ID         |    | ibaFOB-4io-D                 | Sichtbar | ^ |             | ibaCapt      | C TCP             |         |               |
| Watchdog     Externe Konfiguration      | X2       | 👿 Leer            |                     |                 |    | ibaNet-E                     |          |   |             | Ag Textsch   | *K<br>inittstelle |         |               |
| Stopp-Blocker                           | X3<br>X4 | Keer              |                     |                 |    | EGD<br>E-mail                |          |   |             |              | ogebildet         |         |               |
| Schnittstellen                          | X5       | Leer              |                     |                 |    | EtherNet/IP                  |          |   |             |              |                   |         |               |
| Multistation                            | X6       | Leer              |                     |                 |    | GCOM                         |          |   |             |              |                   |         |               |
| B. 22 Server                            | X8       | Leer              |                     |                 |    | Generic UDP                  |          |   |             |              |                   |         |               |
|                                         |          |                   |                     |                 |    | HPCi Request                 |          |   |             |              |                   |         |               |
|                                         |          |                   |                     |                 |    | ibaCapture<br>ibaCapture-HMI |          |   |             |              |                   |         |               |
|                                         |          |                   |                     |                 |    | ibaInCycle                   |          |   |             |              |                   |         |               |
|                                         |          |                   |                     |                 |    | ibaInSpectra                 |          | _ |             |              |                   |         |               |
|                                         |          |                   |                     |                 |    | IEC 61850 Client             |          |   |             |              |                   |         |               |

### 4.3 Protokolldateien

Wenn Verbindungen zu Zielsystemen bzw. Clients hergestellt wurden, dann werden alle verbindungsspezifischen Aktionen in einer Textdatei protokolliert. Diese (aktuelle) Datei können Sie z. B. nach Hinweisen auf mögliche Verbindungsprobleme durchsuchen.

Die Protokolldatei können Sie über den Button <Protokolldatei öffnen> öffnen. Der Button befindet sich im I/O-Manager:

- bei vielen Schnittstellen in der jeweiligen Schnittstellenübersicht
- bei integrierten Servern (z. B. OPC UA-Server) im Register Diagnose.

Im Dateisystem auf der Festplatte finden Sie die Protokolldateien von *ibaPDA*-Server (...\ProgramData\iba\ibaPDA\Log). Die Dateinamen der Protokolldateien werden aus der Bezeichnung bzw. Abkürzung der Schnittstellenart gebildet.

Dateien mit Namen Schnittstelle.txt sind stets die aktuellen Protokolldateien. Dateien mit Namen Schnittstelle\_yyyy\_mm\_dd\_hh\_mm\_ss.txt sind archivierte Protokolldateien.

Beispiele:

- ethernetipLog.txt (Protokoll von EtherNet/IP-Verbindungen)
- AbEthLog.txt (Protokoll von Allen-Bradley-Ethernet-Verbindungen)
- OpcUAServerLog.txt (Protokoll von OPC UA-Server-Verbindungen)

### 4.4 Verbindungsdiagnose mittels PING

Ping ist ein System-Befehl, mit dem Sie überprüfen können, ob ein bestimmter Kommunikationspartner in einem IP-Netzwerk erreichbar ist.

1. Öffnen Sie eine Windows Eingabeaufforderung.

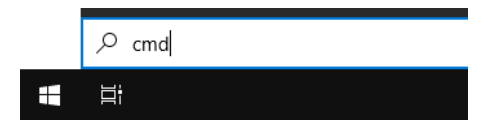

- 2. Geben Sie den Befehl "ping" gefolgt von der IP-Adresse des Kommunikationspartners ein und drücken Sie <ENTER>.
- $\rightarrow$  Bei bestehender Verbindung erhalten Sie mehrere Antworten.

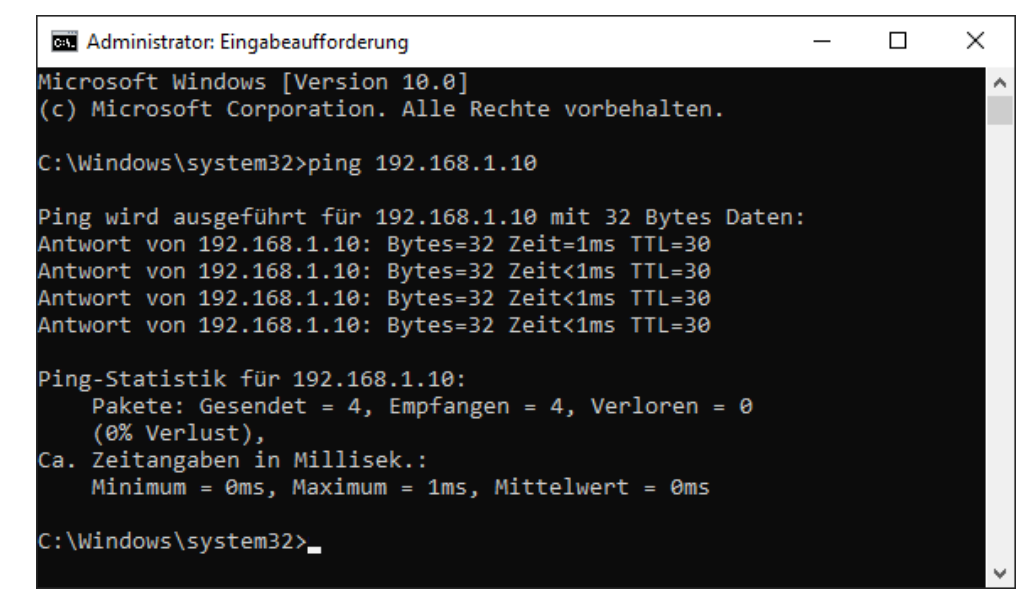

 $\rightarrow$  Bei nicht bestehender Verbindung erhalten Sie Fehlermeldungen.

```
П
                                                                        \times
 🔤 Administrator: Eingabeaufforderung
Microsoft Windows [Version 10.0]
(c) Microsoft Corporation. Alle Rechte vorbehalten.
C:\Windows\system32>ping 192.168.1.10
Ping wird ausgeführt für 192.168.1.10 mit 32 Bytes Daten:
Antwort von 192.168.1.10: Zielhost nicht erreichbar.
Zeitüberschreitung der Anforderung.
Zeitüberschreitung der Anforderung.
Zeitüberschreitung der Anforderung.
Ping-Statistik für 192.168.1.10:
    Pakete: Gesendet = 4, Empfangen = 1, Verloren = 3
    (75% Verlust),
Ca. Zeitangaben in Millisek.:
    Minimum = Oms, Maximum = 1ms, Mittelwert = Oms
C:\Windows\system32>_
```

## 4.5 Verbindungstabelle

Alle SINUMERIK-Xplorer-Schnittstellen verfügen im I/O-Manager über eine Tabelle, die den Status der einzelnen Verbindungen anzeigt. Jede Zeile repräsentiert eine Verbindung.

| ➡ iba I/O-Manager                                                                                                    | }- iba I/O-Manager — □ > |                                                                                                |         |             |               |                                                                                       |            | ×                      |                       |   |  |
|----------------------------------------------------------------------------------------------------|--------------------------|------------------------------------------------------------------------------------------------|---------|-------------|---------------|---------------------------------------------------------------------------------------|------------|------------------------|-----------------------|---|--|
| 🗄 🔁 🔁 🔁 🗲 - 🛧 💷                                                                                                    |                          |                                                                                                |         |             |               |                                                                                       |            |                        |                       |   |  |
| Eingänge Ausgänge Gruppen Allgemein                                                                                                | SI                       | SINUMERIK-Xplorer                                                                              |         |             |               |                                                                                       |            |                        |                       |   |  |
| SINUMERIK-Xplorer                                                                                                    | <b>A</b>                 | Alle Werte auf null setzen, wenn eine NCK-Verbindung unterbrochen ist                          |         |             |               |                                                                                       |            |                        |                       |   |  |
| Kicken, um Modul anzurugen      Efassung starten, auch wenn ein NCK nicht erreichbar ist      Unerreichbare NCK-Variablen zulassen |                          |                                                                                                |         |             |               | ung starten, auch wenn ein NCK nicht erreichbar ist<br>ichbare NCK-Variablen zulassen |            |                        | Protokolldatei öffnen |   |  |
|                                                                                                    | ik                       | — jibaPDA-Server automatisch neu starten, wenn NCK-Variablengrößen automatisch geändert wurden |         |             |               |                                                                                       |            | Statistik zurücksetzen |                       |   |  |
|                                                                                                    |                          | Name                                                                                           | Fehler- | Dateogräße  | Aktualisierun | Antwortzeit                                                                           |            |                        |                       |   |  |
|                                                                                                    |                          | Name                                                                                           | zähler  | Daterigrobe | Aktuell       | Istwert                                                                               | Mittelwert | Min                    | Max                   |   |  |
|                                                                                                    | 0                        | SINUMERIK-Xplorer                                                                              | 0       | 126 (4)     | 20,0 ms       | 4,9 ms                                                                                | 4,7 ms     | 2,6 ms                 | 8,0 ms                | ^ |  |
|                                                                                                    | 1 1                      | ?                                                                                              | ?       | ?           | ?             | ?                                                                                     | ?          | ?                      | ?                     |   |  |
|                                                                                                    | 2                        | ?                                                                                              | ?       | ?           | ?             | ?                                                                                     | ?          | ?                      | ?                     |   |  |

Die Zielsysteme (NCKs), zu denen jeweils die Verbindung besteht, werden in der ersten Spalte (links) mit ihrem Namen oder ihrer IP-Adresse identifiziert.

Die Tabelle zeigt die Zykluszeiten und Fehlerzähler der einzelnen Verbindungen während der Datenerfassung an. Die Spalte *Datengröße* zeigt die Anzahl der angeforderten Bytes und die Anzahl der Anforderungstelegramme in Klammern und für Supportzwecke.

Klicken Sie auf die Button <Statistik zurücksetzen>, um die Fehlerzähler und die Berechnung der Antwortzeiten zurückzusetzen.

Zusätzliche Informationen liefert die Hintergrundfarbe der Zeilen:

| Farbe  | Bedeutung                                                                                           |
|--------|----------------------------------------------------------------------------------------------------|
| Grün   | Die Verbindung ist OK und Daten werden gelesen.                                                     |
| Orange | Die Verbindung ist OK, aber die Daten kommen langsamer als die eingestellte<br>Aktualisierungszeit. |
| Rot    | Die Verbindung ist ausgefallen oder unterbrochen.                                                   |
| Grau   | Es ist keine Verbindung konfiguriert.                                                               |

### 4.6 Diagnosemodule

Diagnosemodule sind für die meisten Ethernet-basierten Schnittstellen und Xplorer-Schnittstellen verfügbar. Mit einem Diagnosemodul können Informationen aus den Diagnoseanzeigen (z. B. Diagnoseregister und Verbindungstabellen einer Schnittstelle) als Signale erfasst werden.

Ein Diagnosemodul ist stets einem Datenerfassungsmodul derselben Schnittstelle zugeordnet und stellt dessen Verbindungsinformationen zur Verfügung. Durch die Nutzung eines Diagnosemoduls können die Diagnoseinformationen auch im *ibaPDA*-System durchgängig aufgezeichnet und ausgewertet werden. Diagnosemodule verbrauchen keine Verbindung der Lizenz, da sie keine Verbindung aufbauen, sondern auf ein anderes Modul verweisen.

Nutzungsbeispiele für Diagnosemodule:

- Wenn der Fehlerzähler einer Kommunikationsverbindung einen bestimmten Wert überschreitet oder eine Verbindung abbricht, kann eine Benachrichtigung generiert werden.
- Bei einem Störungsfall können die aktuellen Antwortzeiten im Telegrammverkehr in einem Störungsreport dokumentiert werden.
- Der Status der Verbindungen kann in *ibaQPanel* visualisiert werden.
- Diagnoseinformationen können über den in *ibaPDA* integrierten SNMP-Server oder OPC DA/ UA-Server an übergeordnete Überwachungssysteme wie Netzwerkmanagement-Tools weitergegeben werden.

Wenn für eine Schnittstelle ein Diagnosemodul verfügbar ist, wird im Dialog "Modul hinzufügen" der Modultyp "Diagnose" angezeigt (Beispiel: Generic TCP).

| 造 Mod       | lul hinzufügen |    | ×         |  |  |  |  |
|-------------|----------------|----|-----------|--|--|--|--|
| Name :      | Diagnose       |    |           |  |  |  |  |
| Modul Ty    | rp:            |    |           |  |  |  |  |
| ⊡ Or<br>™Ge |                |    |           |  |  |  |  |
| <b>S</b>    | iagnose        |    |           |  |  |  |  |
|             |                | ОК | Abbrechen |  |  |  |  |

### Moduleinstellungen Diagnosemodul

Bei einem Diagnosemodul können Sie folgende Einstellungen vornehmen (Beispiel: Generic TCP):

| ~ | Grundeinstellungen        |                      |  |  |  |
|---|---------------------------|----------------------|--|--|--|
|   | Modultyp                  | Diagnose             |  |  |  |
|   | Verriegelt                | False                |  |  |  |
|   | Aktiviert                 | True                 |  |  |  |
|   | Name                      | Generic TCP Diagnose |  |  |  |
|   | Modul Nr.                 | 60                   |  |  |  |
|   | Zeitbasis                 | 1 ms                 |  |  |  |
|   | Name als Präfix verwender | False                |  |  |  |
| ~ | Diagnose                  |                      |  |  |  |
|   | Zielmodul                 | Generic TCP (58)     |  |  |  |
|   |                           | Generic TCP (58)     |  |  |  |
|   |                           | L                    |  |  |  |

Die Grundeinstellungen eines Diagnosemoduls entsprechen denen der anderen Module. Es gibt nur eine für das Diagnosemodul spezifische Einstellung, die vorgenommen werden muss: das Zielmodul.

Mit der Auswahl des Zielmoduls weisen Sie das Diagnosemodul dem Modul zu, dessen Verbindungsinformationen erfasst werden sollen. In der Drop-down-Liste der Einstellung stehen die unterstützten Module derselben Schnittstelle zur Auswahl. Pro Diagnosemodul kann genau ein Datenerfassungsmodul zugeordnet werden. Wenn Sie ein Modul ausgewählt haben, werden in den Registern *Analog* und *Digital* umgehend die verfügbaren Diagnosesignale hinzugefügt. Welche Signale das sind, hängt vom Schnittstellentyp ab. Im nachfolgenden Beispiel sind die Analogwerte eines Diagnosemoduls für ein Generic TCP-Modul aufgelistet.

| 29 | Allgemein 🔨 Analog 🗍 Digital  |         |      |        |          |         |
|----|-------------------------------|---------|------|--------|----------|---------|
|    | Name                          | Einheit | Gain | Offset | Aktiv    | Istwert |
| 0  | IP-Adresse (Teil 1)           |         | 1    | 0      | <b>V</b> |         |
| 1  | IP-Adresse (Teil 2)           |         | 1    | 0      | <b>V</b> |         |
| 2  | IP-Adresse (Teil 3)           |         | 1    | 0      | <b>V</b> |         |
| 3  | IP-Adresse (Teil 4)           |         | 1    | 0      | <b>V</b> |         |
| 4  | Port                          |         | 1    | 0      | <b>V</b> |         |
| 5  | Telegrammzähler               |         | 1    | 0      | <b>V</b> |         |
| 6  | Unvollständig                 |         | 1    | 0      | <b>V</b> |         |
| 7  | Paketgröße (aktuell)          | Bytes   | 1    | 0      | <b>V</b> |         |
| 8  | Paketgröße (max)              | Bytes   | 1    | 0      | <b></b>  |         |
| 9  | Zeit zwischen Daten (aktuell) | ms      | 1    | 0      | <b>V</b> |         |
| 10 | Zeit zwischen Daten (min)     | ms      | 1    | 0      | <b></b>  |         |
| 11 | Zeit zwischen Daten (max)     | ms      | 1    | 0      |          |         |

Die IP(v4-)-Adresse eines Generic TCP-Moduls, z. B. (siehe Abbildung), wird entsprechend der 4 Bytes bzw. Oktetts in 4 Teile zerlegt, um sie leichter lesen und vergleichen zu können. Andere Größen, wie Portnummer, Zählerstände für Telegramme und Fehler, Datengrößen und Laufzeiten für Telegramme werden ebenfalls ermittelt. Im nachfolgenden Beispiel sind die Digitalwerte eines Diagnosemoduls für ein Generic TCP-Modul aufgelistet.

| 5 | 🕈 Allgemein 🔨 Analog 💵 Digital |       |         |
|---|--------------------------------|-------|---------|
|   | Name                           | Aktiv | Istwert |
| 0 | Aktiver Verbindungsmodus       |       |         |
| 1 | Ungültiges Paket               |       |         |
| 2 | Verbinde                       |       |         |
| 3 | Verbunden                      |       |         |

### Diagnosesignale

Abhängig vom Schnittstellentyp stehen folgende Signale zur Verfügung:

| Signalname                                                         | Bedeutung                                                                                                    |
|--------------------------------------------------------------------|----------------------------------------------------------------------------------------------------|
| Aktiv                                                              | Nur für redundante Verbindungen relevant. Aktiv bedeu-<br>tet, dass die Verbindung zur Messung der Daten verwen-<br>det wird, d. h. bei redundanten Standby-Verbindungen<br>steht der Wert 0.<br>Bei normalen/nicht redundanten Verbindungen steht<br>immer der Wert 1.                                                                                                    |
| Aktualisierungszeit (Istwert/konfi-<br>guriert/max/min/Mittelwert) | Gibt die Aktualisierungszeit an, in der die Daten aus der<br>SPS, der CPU oder vom Server abgerufen werden sollen<br>(konfiguriert). Standard ist gleich dem Parameter "Zeit-<br>basis". Während der Messung kann die reale aktuelle<br>Aktualisierungszeit (Istwert) höher sein als der einge-<br>stellte Wert, wenn die SPS mehr Zeit zur Übertragung<br>der Daten benötigt. Wie schnell die Daten wirklich ak-<br>tualisiert werden, können Sie in der Verbindungstabelle<br>überprüfen. Die minimal erreichbare Aktualisierungszeit<br>wird von der Anzahl der Signale beeinflusst. Je mehr<br>Signale erfasst werden, desto größer wird die Aktualisie-<br>rungszeit. |
|                                                                    | Max/min/Mittelwert: statische Werte der Aktualisie-<br>rungszeit seit dem letzten Start der Erfassung bzw. Rück-<br>setzen der Zähler                                                                                                    |
| Anforderungen Sendewiederholung                                    | Anzahl der nochmals angeforderten Datentelegramme<br>(in) bei Verlust oder Verspätung                                                                                                    |
| Antwortzeit (aktuell/konfiguriert/<br>max/min/Mittelwert)          | Antwortzeit ist die Zeit zwischen Messwertanforderung von <i>ibaPDA</i> und Antwort von der SPS bzw. Empfang der Daten.                                                                                                    |
|                                                                    | Aktuell: Istwert                                                                                                    |
|                                                                    | Max/min/Mittelwert: statische Werte der Antwortzeit<br>seit dem letzten Start der Erfassung bzw. Rücksetzen der<br>Zähler                                                                                                    |
| Anzahl Anforderungsbefehle                                         | Zähler für Anforderungstelegramme von <i>ibaPDA</i> an die SPS/CPU                                                                                                    |
| Aufgebaute Verbindungen (in)                                       | Anzahl der aktuell gültigen Datenverbindungen für den<br>Empfang                                                                                                    |
| Aufgebaute Verbindungen (out)                                      | Anzahl der aktuell gültigen Datenverbindungen für das<br>Senden                                                                                                    |
| Ausgangsdatenlänge                                                 | Länge der Datentelegramme mit Ausgangssignalen in Bytes ( <i>ibaPDA</i> sendet)                                                                                                    |
| Datenlänge                                                         | Länge der Datentelegramme in Bytes                                                                                                    |

| Signalname                                   | Bedeutung                                                                               |
|----------------------------------------------|-----------------------------------------------------------------------------------------|
| Datenlänge des Inputs                        | Länge der Datentelegramme mit Eingangssignalen in By-                                   |
|                                              | tes ( <i>ibaPDA</i> empfängt)                                                           |
| Datenlänge O->T                              | Größe des Output-Telegramms in Byte                                                     |
| Datenlänge T->O                              | Größe des Input-Telegramms in Byte                                                      |
| Definierte Topics                            | Anzahl der definierten Topics                                                           |
| Empfangene Telegramme seit Kon-              | Anzahl der empfangenen Datentelegramme (in) seit Be-                                    |
| figuration                                   | ginn der Erfassung                                                                      |
| Empfangene Telegramme seit Ver-              | Anzahl der empfangenen Datentelegramme (in) seit Be-                                    |
| bindungsstart                                | ginn des letzten Verbindungsaufbaus                                                     |
| Empfangszähler                               | Anzahl der empfangenen Telegramme                                                       |
| Exchange ID                                  | ID des Datenaustauschs                                                                  |
| Falscher Telegrammtyp                        | Anzahl der Empfangstelegramme mit falschem Tele-<br>grammtyp                            |
| Fehlerzähler                                 | Zähler der Kommunikationsfehler                                                         |
| Gepufferte Anweisungen                       | Anzahl der noch nicht ausgeführten Anweisungen im                                       |
|                                              | Zwischenspeicher                                                                        |
| Gepufferte Anweisungen sind ver-             | Anzahl der gepufferten aber nicht ausgeführten und ver-                                 |
| loren                                        | lorenen Anweisungen                                                                     |
| Gesendete Telegramme seit Konfi-<br>guration | Anzahl der gesendeten Datentelegramme (out) seit Be-<br>ginn der Erfassung              |
| Gesendete Telegramme seit Verbin-            | Anzahl der gesendeten Datentelegramme (out) seit Be-                                    |
| dungsstart                                   | ginn des letzten Verbindungsaufbaus                                                     |
| ID der Verbindung O->T                       | ID der Verbindung für Output-Daten (vom Zielsystem an                                   |
| ID dor Vorbindung T >0                       | ID der Verhindung für Input-Daten (von ihgPDA an Ziel                                   |
|                                              | system) Entspricht der Assembly-Instanznummer                                           |
| IP-Adresse (Teil 1-4)                        | 4 Oktets der IP-Adresse des Zielsystems                                                 |
| IP-Quelladresse (Teil 1-4) O->T              | 4 Oktets der IP-Adresse des Zielsystems Output-Daten                                    |
|                                              | (vom zielsystem an <i>ibdPDA</i> )                                                      |
| IP-Quelladresse (Teil 1-4) T->O              | 4 Oktets der IP-Adresse des Zielsystems Input-Daten (von <i>ibaPDA</i> an Zielsystem)   |
| IP-Zieladresse (Teil 1-4) O->T               | 4 Oktets der IP-Adresse des Zielsystems Output-Daten (vom Zielsystem an <i>ibaPDA</i> ) |
| IP-Zieladresse (Teil 1-4) T->O               | 4 Oktets der IP-Adresse des Zielsystems Input-Daten (von                                |
|                                              | <i>ibaPDA</i> an Zielsystem)                                                            |
| KeepAlive-Zähler                             | Anzahl der vom OPC UA-Server empfangenen KeepAlive-                                     |
|                                              | Telegramme                                                                              |
| Lesezähler                                   | Anzahl der Lesezugriffe/Datenanforderungen                                              |
| Multicast Anmeldefehler                      | Anzahl der Fehler bei Multicast-Anmeldung                                               |
| Paketgröße (aktuell)                         | Größe der aktuell empfangenen Telegramme                                                |
| Paketgröße (max)                             | Größe des größten empfangenen Telegramms                                                |

iba

| Signalname                           | Bedeutung                                                                       |
|--------------------------------------|---------------------------------------------------------------------------------|
| Ping-Zeit (Istwert)                  | Antwortzeit für ein Ping-Telegramm                                              |
| Port                                 | Portnummer für die Kommunikation                                                |
| Producer ID (Teil 1-4)               | Producer-ID als 4 Byte unsigned Integer                                         |
| Profilzähler                         | Anzahl der vollständig erfassten Profile                                        |
| Pufferdateigröße (aktuell/mittl./    | Größe der Pufferdatei zum Zwischenspeichern der An-                             |
| max)                                 | weisungen                                                                       |
| Pufferspeichergröße (aktuell/mittl./ | Größe des belegten Arbeitsspeichers zum Zwischenspei-                           |
| max)                                 | chern der Anweisungen                                                           |
| Schreibverlustzähler                 | Anzahl missglückter Schreibzugriffe                                             |
| Schreibzähler                        | Anzahl erfolgreicher Schreibzugriffe                                            |
| Sendezähler                          | Anzahl der Sendetelegramme                                                      |
| Sequenzfehler                        | Anzahl Sequenzfehler                                                            |
| Synchronisation                      | Gerät wird für die isochrone Erfassung synchronisiert                           |
| Telegramme pro Zyklus                | Anzahl der Telegramme im Zyklus der Aktualisierungszeit                         |
| Telegrammzähler                      | Anzahl der empfangenen Telegramme                                               |
| Topics aktualisiert                  | Anzahl der aktualisierten Topics                                                |
| Trennungen (in)                      | Anzahl der aktuell unterbrochenen Datenverbindungen                             |
|                                      | für den Empfang                                                                 |
| Trennungen (out)                     | Anzahl der aktuell unterbrochenen Datenverbindungen                             |
|                                      | für das Senden                                                                  |
| Unbekannter Sensor                   | Anzahl unbekannter Sensoren                                                     |
| Ungültiges Paket                     | Ungültiges Datenpaket erkannt                                                   |
| Unvollständig                        | Anzahl unvollständiger Telegramme                                               |
| Verarbeitete Anweisungen             | Anzahl der ausgeführten SQL-Anweisungen seit dem<br>letzten Start der Erfassung |
| Verbinde                             | Verbindung wird aufgebaut                                                       |
| Verbindungsphase (in)                | Zustand der ibaNet-E Datenverbindung für den Empfang                            |
| Verbindungsphase (out)               | Zustand der ibaNet-E Datenverbindung für das Senden                             |
| Verbindungsversuche (in)             | Anzahl der Versuche, die Empfangsverbindung (in) aufzubauen                     |
| Verbindungsversuche (out)            | Anzahl der Versuche, die Sendeverbindung (out) aufzu-<br>bauen                  |
| Verbunden                            | Verbindung ist aufgebaut                                                        |
| Verbunden (in)                       | Eine gültige Datenverbindung für den Empfang (in) ist vorhanden                 |
| Verbunden (out)                      | Eine gültige Datenverbindung für das Senden (out) ist vorhanden                 |
| Verlorene Images                     | Anzahl der verlorenen Images (in), die selbst nach einer                        |
|                                      | Sendewiederholung nicht empfangen wurden                                        |
| Verlorene Profile                    | Anzahl unvollständiger/fehlerhafter Profile                                     |

| Signalname                                | Bedeutung                                                                                                    |
|-------------------------------------------|----------------------------------------------------------------------------------------------------|
| Zeilen (letzte)                           | Anzahl der Ergebniszeilen der letzten SQL-Abfrage (in-<br>nerhalb der projektierten Anzahl von Ergebniszeilen)                                                                             |
| Zeilen (Maximum)                          | Höchste Anzahl der Ergebniszeilen einer SQL-Abfrage<br>seit dem letzten Start der Erfassung (maximal gleich der<br>projektierten Anzahl von Ergebniszeilen)                                |
| Zeit zwischen Daten (aktuell/max/<br>min) | Zeit zwischen zwei korrekt empfangenen Telegrammen<br>Aktuell: zwischen den letzten zwei Telegrammen<br>Max/min: statistische Werte seit Start der Erfassung<br>oder Rücksetzen der Zähler |
| Zeit-Offset (Istwert)                     | Gemessene Zeitdifferenz der Synchronität zwischen dem ibaNet-E-Gerät und <i>ibaPDA</i>                                                                                                    |

## 4.7 Verbindungsdiagnose mittels PG/PC-Schnittstelle

Mit der Diagnosefunktion der PG/PC-Schnittstelle können Sie die Funktionsfähigkeit und die Verbindungskonfiguration testen.

1. Öffnen Sie mit dem Button <PG/PC-Schnittstelle einstellen> den Dialog zur Einstellung der PG/PC-Schnittstelle.

| 🚰 Allgemein 💋 Ve                  | erbindung 🛆 | ∨ Analog 🗍 📗 | Digital 🧼 Di   | agnose        |        |                       |          |        |
|-----------------------------------|-------------|--------------|----------------|---------------|--------|-----------------------|----------|--------|
| Verbindungsmodus:                 | PC/CP       | ~ \          | /erbindungstyp | PG-Verbindung | $\sim$ | Timeout (s):          | 15       | ▲<br>▼ |
| Zugangspunkt für Anw              | vendungen:  |              |                | ~             | PG/    | /PC-Schnittstelle eir | nstellen |        |
| Adresse: 192.                     | 168.123.1   | Rahmer       | n: 0 韋         | Steckplatz: 0 | -      |                       | Test     |        |
| S7-Routing verwer                 | nden        |              |                |               |        |                       |          |        |
| ibaPDA-S7-Xplorer Proxy verwenden |             |              |                |               |        |                       |          |        |
| CPU-Name:                         | 🚫 Kein Adre | ssbuch       |                |               |        |                       |          | $\sim$ |

2. Öffnen Sie mit dem Button <Diagnose> den Diagnose-Dialog.

| PG/PC-Schnittstelle einstellen                                                               | ×                               |  |  |  |  |  |
|----------------------------------------------------------------------------------------------|---------------------------------|--|--|--|--|--|
| Zugriffsweg LLDP / DCP   PNIO-Adapter   Info                                                 |                                 |  |  |  |  |  |
| Zugangspunkt der Applikation:<br>S7ONLINE (STEP 7) -> CP5622.MPI.1                           |                                 |  |  |  |  |  |
| CP5622 MPI.1 <aktiv></aktiv>                                                                 | Eigenschaften                   |  |  |  |  |  |
| CP5622.Auto.1                                                                                | Diagnose<br>Kopieren<br>Löschen |  |  |  |  |  |
| Kommunikationsprozessors CP 5622 für<br>MPI-Netz)<br>Schnittstellen<br>Hinzufügen/Entfernen: | Auswählen                       |  |  |  |  |  |
| OK                                                                                           | Abbrechen Hilfe                 |  |  |  |  |  |

- 3. Starten Sie mit dem Button <Testen> eine Netzdiagnose. Prüfen Sie mit dem Button <Lesen> die Erreichbarkeit der Busteilnehmer.
- → Die folgende Abbildung zeigt beispielhaft eine Diagnose einer SIMATIC Net CP5622 (PROFI-BUS).

Auf den Adressen 0 und 2 ist jeweils eine aktive Station.

| SIMATIC NET Diagnose - CP5622.MPI.1                                                                                                    | ×      |
|----------------------------------------------------------------------------------------------------|--------|
| PROFIBUS/MPI Netzdiagnose   Hardware   DP-RAM  <br>Betriebszustand/Netzdiagnose                                                                                                    |        |
| O.K.                                                                                                    | A<br>T |
| Stationsadresse: 0<br>Busparameter:                                                                                                    |        |
| Baudrate:       187.50 kbit/s         Höchste Stationsadresse (HSA):       31         Min. Protokollbearbeitungszeit (Min Tsdr):       20 tBit         Max. Protokollbearbeitungszeit (Max Tsdr):       400 tBit         Auslösezeit (Tset):       12 tBit                                                                                                    | •      |
| Busteilnehmer       0       1       2       3       4       5       6       7       8       9       10       11       12       13       14       15       16       17       18         0       Image: Constraint of the state of the state o |        |
| OK Abbrechen                                                                                                    | Hilfe  |

# 4.8 Fehlermeldungen

In den folgenden Tabellen finden Sie Fehlermeldungen und ihre mögliche Ursache.

Die Fehlermeldungen werden bei der Konfigurationsprüfung zum Start der Messung im I/O-Manager von *ibaPDA* ausgegeben.

| Fehlercode | Beschreibung                              | Mögliche Ursache                       |
|------------|-------------------------------------------|----------------------------------------|
| 0xFFF00000 | Funktion nicht implementiert              |                                        |
| 0xFFF00001 | Parameterfehler beim Funktionsaufruf      | IP-Adresse hat falsches Format         |
| 0xFFF00002 | Ungueltige Geraetenummer                  |                                        |
| 0xFFF00003 | Ungueltige SPS-Nummer                     |                                        |
| 0xFFF00004 | Ungueltiger Parametertyp                  |                                        |
| 0xFFF00005 | Nicht genuegend Speicher                  |                                        |
| 0xFFF00006 | Geraet bereits geoeffnet                  |                                        |
| 0xFFF00007 | Geraet nicht geoeffnet                    |                                        |
| 0xFFF00008 | Auftrag wurde bereits entfernt            |                                        |
| 0xFFF00009 | Ungueltige Auftragsnummer                 |                                        |
| 0xFFF0000A | Funktion wird nicht unterstuetzt          |                                        |
| 0xFFF0000B | Adapter nicht initialisiert               |                                        |
| 0xFFF0000C | Keine freien Verbindungen verfuegbar      |                                        |
| 0xFFF0000D | Geraet ist nicht konfiguriert oder wird   |                                        |
|            | nicht unterstuetzt                        |                                        |
| 0xFFF0000E | Hardware wurde nicht gefunden             | Keine Verbindung                       |
|            |                                           | Adapter nicht angeschlossen            |
|            |                                           | Schnittstelle nicht verfügbar          |
| 0xFFF0000F | Fehler beim Lesen der Parameter           |                                        |
| 0xFFF00010 | Fehler beim Schreiben der Parameter       |                                        |
| 0xFFF00011 | Die Demozeit ist abgelaufen               |                                        |
| 0xFFF00012 | Falsches Zeichen im Text. Konvertierung   |                                        |
|            | nicht moeglich.                           |                                        |
| 0xFFF00013 | Der Puffer ist nicht lang genug           |                                        |
| 0xFFF00014 | Die Datei wurde nicht gefunden            |                                        |
| 0xFFF00015 | Fehler beim Aufruf des Konfigurationspro- |                                        |
|            | grammes                                   |                                        |
| 0xFFF00016 | Fehler beim dynamischen Laden der DLL     |                                        |
| 0xFFF00017 | Die Datei konnte nicht erzeugt werden     |                                        |
| 0xFFF50000 | Kein freier Auftragspuffer verfuegbar     |                                        |
| 0xFFF50001 | Ungueltiges Paket                         |                                        |
| 0xFFF50002 | Keine Verbindung zum AG                   | Alle Verbindungen sind schon<br>belegt |
| 0xFFF50003 | Die Verbindung wurde geschlossen          |                                        |

| Fehlercode | Beschreibung                                          | Mögliche Ursache         |
|------------|-------------------------------------------------------|--------------------------|
| 0xFFF50004 | Timeout                                               | Falsche MPI-Adresse      |
|            |                                                       | Falsche Rahmennummer     |
|            |                                                       | Falsche Steckplatznummer |
| 0xFFF50005 | Ungueltiger Kontext                                   |                          |
| 0xFFF50006 | AG-Speicherfehler                                     |                          |
| 0xFFF50007 | Ungueltiger Betriebszustand                           |                          |
| 0xFFF50008 | Ungueltige Adresse auf dem AG                         |                          |
| 0xFFF50009 | Ungueltiger Modus                                     |                          |
| 0xFFF5000A | Keine Daten vorhanden, z. B. DB fehlt                 |                          |
| 0xFFF5000B | Ablaufebene fuer OB nicht vorhanden                   |                          |
| 0xFFF5000C | Leere Bausteinliste                                   |                          |
| 0xFFF5000D | Fehler in der Bausteingroesse                         |                          |
| 0xFFF5000E | Ungueltige Bausteinnummer                             |                          |
| 0xFFF5000F | Schutzstufe der Funktion nicht ausrei-<br>chend       |                          |
| 0xFFF50010 | Unbekannte SZL-ID (z. B. Zugriff auf CP statt AG)     | Falsche Steckplatznummer |
| 0xFFF50011 | Unbekannter SZL-Index (z. B. Zugriff auf CP statt AG) |                          |
| 0xFFF50012 | Information momentan nicht ermittelbar                |                          |
| 0xFFF50013 | Unbekannte Fehlermeldung vom AG (bitte melden!)       |                          |
| 0xFFF50014 | Hardwarefehler, z. B. nicht vorhandene<br>Peripherie  |                          |
| 0xFFF50015 | Objektzugriff nicht erlaubt                           |                          |
| 0xFFF50016 | Kontext wird nicht unterstuetzt                       |                          |
| 0xFFF50017 | Typ (Datenart) nicht unterstuetzt                     |                          |
| 0xFFF50018 | Interner Fehler, bitte melden                         |                          |
| 0xFFF50019 | Fehler beim Neustart des AGs                          |                          |
| 0xFFF5001A | Fehler beim Wiederanlauf des AGs                      |                          |
| 0xFFF5001B | Verbindungsende erhalten                              |                          |
| 0xFFF5001C | AG wurde nicht gefunden                               | Falsche Rahmennummer     |
|            |                                                       | Falsche Steckplatznummer |
| 0xFFF5001D | Zu viele Daten für diese ACCON-AG-<br>Link-Version    |                          |
| 0xFFF5001E | Die SPS unterstuetzt diese Funktion nicht             |                          |
| 0xFFF5001F | Das eingegebene Kennwort ist falsch                   |                          |
| 0xFFF50020 | Die Verbindung wurde bereits legitimiert              |                          |

| Fehlercode | Beschreibung                                                                                             | Mögliche Ursache |
|------------|----------------------------------------------------------------------------------------------------|------------------|
| 0xFFF50021 | Die Verbindungslegitimation wurde be-<br>reits aufgehoben                                                |                  |
| 0xFFF50022 | Das Kennwort ist nicht notwendig da kei-<br>nes parametriert ist                                         |                  |
| 0xFFF50023 | Mindestens eine Variablenadresse ist un-<br>gültig                                                       |                  |
| 0xFFF50024 | Angegebener Auftrag existiert nicht                                                                      |                  |
| 0xFFF50025 | Unzulaessiger Auftragsstatus                                                                             |                  |
| 0xFFF50026 | Unzulaessige Zykluszeit (Zeitbasis oder<br>Vielfaches unzulaessig)                                       |                  |
| 0xFFF50027 | Kein weiterer zyklischer Leseauftrag mehr<br>einrichtbar                                                 |                  |
| 0xFFF50028 | Funktion für diesen Auftrag nicht moeglich (falscher Zustand)                                            |                  |
| 0xFFF50029 | Abbruch der Funktion wegen Ueberlast<br>(Lesezyklus dauert laenger als die einge-<br>stellte Zykluszeit) |                  |
| 0xFFF5002A | Es wurden keine Daten fuer diesen Teil des<br>Leseauftrags geliefert                                     |                  |
| 0xFFF5002B | Falsches Zeitformat                                                                                      |                  |
| 0xFFF5002C | Unbekannter PI-Name                                                                                      |                  |
| 0xFFF5002D | Der Transfer wurde vom NCK abgebrochen                                                                   |                  |
| 0xFFF5002E | Das Antworttelegramm ist zu gross für die<br>PDU-Groesse                                                 |                  |
| 0xFFF5002F | Keine H-CPU gefunden                                                                                     |                  |
| 0xFFF50030 | Die Daten haben sich nicht geändert                                                                      |                  |
| 0xFFF30000 | Fehler beim Lesen der Geraeteinfo                                                                        |                  |
| 0xFFF30001 | Fehler beim Lesen der Busparameter                                                                       |                  |
| 0xFFF30002 | Fehler beim Schreiben der Busparameter                                                                   |                  |
| 0xFFF30003 | Keine Ressourcen auf dem Geraet verfueg-<br>bar                                                          |                  |
| 0xFFF30004 | Ungueltiges Geraet                                                                                       |                  |
| 0xFFF30005 | Adapter wurde nicht gefunden                                                                             |                  |
| 0xFFF30006 | Benoetigter Geraetetreiber wurde nicht<br>gefunden                                                       |                  |
| 0xFFF20000 | Die gewuenschte Adapteradresse existiert bereits                                                         |                  |
| 0xFFF20001 | Die HSA ist ungueltig (kleiner als groesster aktiver Teilnehmer)                                         |                  |
| 0xFFF20002 | Der Adapter ist nicht im logischen Ring                                                                  |                  |
| 0xFFF20004 | Empfangenes Paket hat falschen Inhalt                                                                    |                  |

| Fehlercode | Beschreibung                                                                         | Mögliche Ursache |
|------------|--------------------------------------------------------------------------------------|------------------|
| 0xFFF20006 | Unbekannte Fehlernummer vom Adapter                                                  |                  |
| 0xFFF20007 | Unbekannte Fehlernummer vom Geraete-<br>treiber                                      |                  |
| 0xFFF20008 | Der Kommunikationsadapter wurde ent-<br>fernt                                        |                  |
| 0xFFF20009 | Das Modem wurde entfernt                                                             |                  |
| 0xFFF2000A | Kein direkt angeschlossenes AG gefunden                                              |                  |
| 0xFFF20313 | Ungueltige Geschwindigkeit am MPI-Bus                                                |                  |
| 0xFFF20314 | Die Adresse ist groesser als HSA                                                     |                  |
| 0xFFF20315 | Die gewuenschte Adapteradresse existiert bereits                                     |                  |
| 0xFFF2031A | Keinen weiteren aktiven Busteilnehmer<br>gefunden                                    |                  |
| 0xFFF2031C | Der Bus ist gestoert                                                                 |                  |
| 0xFFF2031D | Der Bus ist gestoert                                                                 |                  |
| 0xFFF2031E | Automatische Busprofilerkennung funktio-<br>niert nicht, Busparametertelegramm fehlt |                  |
| 0xFFF20337 | Die Legitimierung zum Zugriff auf den<br>TS-Adapter fehlt                            |                  |
| 0xFFF10000 | Der COM-Port bereits in Verwendung                                                   |                  |
| 0xFFF10001 | Das Modem wurde nicht gefunden                                                       |                  |
| 0xFFF10002 | Das Modem hat nicht aufgelegt                                                        |                  |
| 0xFFF10003 | Das Modem hat nicht abgenommen                                                       |                  |
| 0xFFF10004 | Modemfehler bei der Basisinitialisierung                                             |                  |
| 0xFFF10005 | Fehler im Initstring 1                                                               |                  |
| 0xFFF10006 | Fehler im Initstring 2                                                               |                  |
| 0xFFF10007 | Fehler im Initstring 3                                                               |                  |
| 0xFFF10008 | Fehler im Initstring 4                                                               |                  |
| 0xFFF10009 | Fehler in der Waehlartangabe-Sequenz                                                 |                  |
| 0xFFF1000A | Fehler in der Waehltonangabe-Sequenz                                                 |                  |
| OxFFF1000B | Fehler in der automatischen Rufannahme-<br>Sequenz                                   |                  |
| 0xFFF1000C | Das Modem wurde entfernt                                                             |                  |
| 0xFFF1000D | Es konnte keine Verbindung hergestellt werden                                        |                  |
| 0xFFF1000E | Die Anmeldung wurde abgelehnt. Der an-<br>gegebene Benutzername ist unbekannt.       |                  |
| 0xFFF1000F | Die Anmeldung wurde abgelehnt. Das an-<br>gegebene Kennwort ist falsch.              |                  |

| Fehlercode | Beschreibung                                                                                         | Mögliche Ursache |
|------------|----------------------------------------------------------------------------------------------------|------------------|
| 0xFFF10010 | Die Anmeldung wurde abgelehnt. Es ist<br>bereits eine Rückrufnummer im TS-Adap-<br>ter parametriert. |                  |
| 0xFFF10011 | Fehler bei der Anwahl                                                                                |                  |
| 0xFFF80000 | Funktion nicht erlaubt                                                                               |                  |
| 0xFFF80001 | Ungueltiger Projekt-Handle                                                                           |                  |
| 0xFFF80002 | Fehler beim Oeffnen eines Projekts                                                                   |                  |
| 0xFFF80003 | Fehler beim Erzeugen der Programmins-<br>tanz eines Projekts                                         |                  |
| 0xFFF80004 | Fehler beim Schliessen eines Projekts                                                                |                  |
| 0xFFF80005 | Kein bzw. kein weiteres Programm gefun-<br>den                                                       |                  |
| 0xFFF80006 | Angegebenes Programm nicht gefunden                                                                  |                  |
| 0xFFF80007 | Einer der Parameter nicht im gueltigen<br>Bereich                                                    |                  |
| 0xFFF80008 | Funktionsumfang bzw. Laufzeit ist abgelau-<br>fen (Demo-Version)                                     |                  |
| 0xFFF8000A | Keine bzw. ungueltige Daten angegeben                                                                |                  |
| 0xFFF8000B | Das ausgewaehlte Programm enthaelt kei-<br>ne Symboltabelle                                          |                  |
| 0xFFF8000C | Symboltabelle bereits geoeffnet                                                                      |                  |
| 0xFFF8000D | Keinen bzw. keinen weiteren Symbolikein-<br>trag gefunden                                            |                  |
| 0xFFF8000E | Fehler beim Lesen eines Symbolikdaten-<br>satzes                                                     |                  |
| 0xFFF8000F | Symbol nicht gefunden                                                                                |                  |
| 0xFFF80010 | Absolutoperand nicht gefunden                                                                        |                  |
| 0xFFF80011 | Symbol ungueltig                                                                                     |                  |
| 0xFFF80012 | Absolutoperand ungueltig                                                                             |                  |
| 0xFFF80013 | Filterstring ungueltig                                                                               |                  |
| 0xFFF80014 | Der angegebene DB ist nicht vorhanden                                                                |                  |
| 0xFFF80015 | Fehler beim Lesen der Bausteindaten des<br>DBs                                                       |                  |
| 0xFFF80016 | Fehler beim Umsetzen der Bausteindaten<br>des DBs                                                    |                  |
| 0xFFF80017 | Es ist bereits ein DB zur Komponentensu-<br>che geoeffnet                                            |                  |
| 0xFFF80018 | Es ist noch kein DB zur Komponentensu-<br>che geoeffnet                                              |                  |
| 0xFFF80019 | Keine bzw. keine weitere Komponente vor-<br>handen                                                   |                  |

| Fehlercode | Beschreibung                                                  | Mögliche Ursache |
|------------|---------------------------------------------------------------|------------------|
| 0xFFF8001A | DB-Komponente nicht gefunden                                  |                  |
| 0xFFF8001B | DB-Komponente ungueltig                                       |                  |
| 0xFFF8001C | DB-Komponente passt nicht                                     |                  |
| 0xFFF8001E | Konstantenangabe ungueltig                                    |                  |
| 0xFFF8001F | Konstantengroesse bzwformatierung<br>ungueltig                |                  |
| 0xFFF80020 | Initialisierung der Objekttypen fehlge-<br>schlagen           |                  |
| 0xFFF80021 | Falsche Version der Meldungskonfigurati-<br>on                |                  |
| 0xFFF80022 | Fehler beim Oeffnen der Meldungskonfi-<br>guration            |                  |
| 0xFFF80023 | Fehler beim Schliessen der Meldungskon-<br>figuration         |                  |
| 0xFFF80024 | Kein bzw. kein weiterer Meldeeintrag ge-<br>funden            |                  |
| 0xFFF80025 | Keine bzw. keine weitere Sprache gefun-<br>den                |                  |
| 0xFFF80026 | Fehler beim Datenbankzugriff                                  |                  |
| 0xFFF80027 | Signalnummer ungueltig                                        |                  |
| 0xFFF80028 | Begleitwertangabe ungueltig                                   |                  |
| 0xFFF80029 | Nummer des Begleitwerts ungueltig                             |                  |
| 0xFFF8002A | Elementtyp ungueltig                                          |                  |
| 0xFFF8002B | Laenge der Begleitwertdaten ungueltig                         |                  |
| 0xFFF8002C | Formatangabe fehlt                                            |                  |
| 0xFFF8002D | Formatangabe ungueltig                                        |                  |
| 0xFFF8002E | Keine bzw. keine weitere Textbibliothek<br>vorhanden          |                  |
| 0xFFF8002F | Kein bzw. kein weiterer Textbibliotheks-<br>Eintrag vorhanden |                  |
| 0xFFFA0195 | Falscher Lesetyp                                              |                  |

# 5 Anhang

# 5.1 PG/PC-Schnittstelle einstellen/neuen Zugangspunkt definieren

*ibaPDA-Interface-SINUMERIK-Xplorer* kann keine Verbindung zu einer S7-CPU aufbauen, wenn die Schnittstellenparametrierung "AUTO" für einen Zugangspunkt (MPI-Adapter oder CPs) im SIMATIC-Manager eingestellt wurde.

Zur Abhilfe gibt es 2 Möglichkeiten:

### Umstellen der Schnittstelle bei gleichem Zugangspunktnamen

Stellen Sie die Schnittstelle im SIMATIC-Manager z. B. von "CP5622 (AUTO)" auf "CP5622 (MPI)" bzw. "CP5622 (PROFIBUS)" um.

Nachteil dieser Methode: Sollte im SIMATIC-Manager die Einstellung des Zugangspunkts wieder geändert werden, funktioniert die Messung nicht mehr, da *ibaPDA* keinen Zugriff mehr hat.

### Hinzufügen eines speziellen Zugangspunkts für ibaPDA

Damit es keine Konflikte mit den Einstellungen von SIMATIC-Manager und *ibaPDA* gibt, wenn beide Programme auf demselben Rechner laufen, können Sie einen neuen Zugangspunkt definieren.

Im Dialogfenster des Moduls gibt es den Button <PG/PC-Schnittstelle einstellen>. Damit öffnen Sie den Dialog zur Einstellung der PG/PC-Schnittstelle.

Die Einstellung wird dann auch für den SIMATIC-Manager geändert.

| 🚰 Allgemein 💋 Ve     | rbindung    | $\sim$ Analog | ∬ Digital | 🧼 Diagnose | •             |        |                    |         |
|----------------------|-------------|---------------|-----------|------------|---------------|--------|--------------------|---------|
| Verbindungsmodus:    | PC/CP       | $\sim$        | Verbindu  | ungstyp:   | PG-Verbindung | $\sim$ | Timeout (s):       | 15 🜲    |
| Zugangspunkt für Anw | endungen:   |               |           |            | ~             | PG/PC  | -Schnittstelle ein | stellen |
| Adresse: 192.        | 168.123.1   | Ra            | ahmen: 0  | -          | Steckplatz: 0 | *      | [                  | Test    |
| S7-Routing verwer    | nden        |               |           |            |               |        |                    |         |
| ibaPDA-S7-Xplorer    | Proxy verwe | enden         |           |            |               |        |                    |         |
| CPU-Name:            | 🚫 Kein Ad   | dressbuch     |           |            |               |        |                    | ~       |

### Vorgehensweise

- 1. Öffnen Sie mit dem Button <PG/PC-Schnittstelle einstellen> den Dialog zur Einstellung der PG/PC-Schnittstelle.
- 2. Wählen Sie im Drop-down-Menü Zugangspunkt der Applikation die Zeile <Hinzufügen/Löschen> aus.

| PG/PC-Schnittstelle einstellen                                                                                                    | ×   |
|----------------------------------------------------------------------------------------------------|-----|
| Zugriffsweg LLDP / DCP   PNIO-Adapter   Info                                                                                                    |     |
| Zugangspunkt der Applikation:                                                                                                    |     |
| S7ONLINE (STEP 7)> Realtek PCIe GBE Family Controller.TCP 💌                                                                                                    |     |
| CP_H1_1:<br>CP_H1_1:<br>CP_L2_1:<br>CP_L2_2:<br>CP_PN_1:<br>CP_SONLINE<br>FWL_LOAD (STEP 7)<br>iba> PLCSIM.TCPIP.1<br>MPI (WinCC)<br>S7ONLINE (STEP 7)> Realtek PCIe GBE Family Controller.TCPIP.1<br>(Parametrierung Ihrer NDIS-CPs mit TCP/IP |     |
| Protokoll (RFC-1006))                                                                                                    |     |
| Schnittstellen                                                                                                    | ۱ ۱ |
| Hinzufügen/Entfemen: <u>A</u> uswählen                                                                                                    |     |
| OK Abbrechen Hilfe                                                                                                    | ;   |

3. Definieren Sie den neuen Zugangspunkt: Geben Sie einen Namen an, z. B. "PDA", und optional eine Beschreibung zum besseren Verständnis. В

| Bestätigen Sie | die Eingaben | mit <hinzufügen></hinzufügen> | und <schließen>.</schließen> |
|----------------|--------------|-------------------------------|------------------------------|
|----------------|--------------|-------------------------------|------------------------------|

| Zugangspunkte hinzufügen/löschen                                                     | <b>—</b> ×-        |
|--------------------------------------------------------------------------------------|--------------------|
| Hinzufügen<br><u>N</u> euer Zugangspunkt:<br>PDA<br><u>B</u> eschreibung:            | <u>H</u> inzufügen |
| Löschen<br>DPSONLINE<br>FWL_LOAD (STEP 7)<br>iba<br>MPL (WinCC)<br>S7ONLINE (STEP 7) | Löschen            |
| <u>S</u> chließen                                                                    | Hilfe              |

4. Weisen Sie diesem Zugangspunkt eine Schnittstellenparametrierung zu, z. B. "CP5622. MPI.1".

| PG/PC-Schnittstelle einstellen                                             | ×               |
|----------------------------------------------------------------------------|-----------------|
| Zugriffsweg                                                                | nfo             |
| Zugangspunkt der Applikation:                                              |                 |
| 0<br>0                                                                     | <b>•</b>        |
| Benutzte Schnittstellen <u>p</u> arametrierung:                            | Figenschaften   |
| CP5622.MPI.1 <aktiv></aktiv>                                               | Diagnose        |
| CP5622.FWL_FAST_LOAD.1                                                     | Kopieren        |
| CP5622.PROFIBUS.                                                           | Löschen         |
| (Parametrierung Ihres<br>Kommunikationsprozessors CP 5622 für<br>MPI-Netz) |                 |
| Schnittstellen                                                             |                 |
| Hinzufügen/Entfernen:                                                      | Auswählen       |
| ок                                                                         | Abbrechen Hilfe |

- 5. Beenden Sie die Konfiguration mit <OK>.
- → Daraufhin zeigt *ibaPDA* im Verbindungsdialog unter *Zugangspunkt f
  ür Anwendungen* der neu definierte Zugang (z. B. "PDA --> CP5622.MPI.1") angezeigt.

| 🚰 Allgemein 💋 Verb                                | oindung 🔨 Analog | 👖 Digital 🧼 Diagnos | se            |        |              |      |
|---------------------------------------------------|------------------|---------------------|---------------|--------|--------------|------|
| Verbindungsmodus:                                 | PC/CP ~          | Verbindungstyp:     | PG-Verbindung | $\sim$ | Timeout (s): | 15 🜲 |
| Zugangspunkt für Anwendungen: PDA => CP5622.MPI.1 |                  |                     |               |        | stellen      |      |
| Adresse: 192.16                                   | 8.123.1 R        | ahmen: 0 🚔          | Steckplatz: 0 | -      |              | Test |
| S7-Routing verwende                               | en               |                     |               |        |              |      |
| ibaPDA-S7-Xplorer Pr                              | roxy verwenden   |                     |               |        |              |      |
| CPU-Name:                                         | Kein Adressbuch  |                     |               |        |              | ~    |

### Hinweise für unterschiedliche Zugangspunkte

Je nachdem, welche Zugangspunkte im Engineering-Computer konfiguriert wurden, stehen im *ibaPDA*-System unterschiedliche Zugangspunkte zur Auswahl.

Grundsätzlich gibt es hier 3 Arten von Zugangspunkten:

- TCP/IP
- ISO
- Bussystem PROFIBUS oder MPI

### TCP/IP

Wenn Sie einen Zugangspunkt wählen, der TCP/IP verwendet, dann müssen Sie im Modul-Konfigurationsdialog die IP-Adresse, Rahmennummer und Steckplatznummer des CPs angeben. Wenn Sie Rahmennummer und/oder Steckplatznummer nicht kennen, tragen Sie als Steckplatz "0" ein und klicken auf Button <Test>.

### ISO

Wenn Sie einen Zugangspunkt wählen, der eine ISO-Schnittstelle verwendet, müssen Sie die MAC-Adresse, die Rahmen- und Steckplatznummer eingeben. Wenn Sie Rahmennummer und/ oder Steckplatznummer nicht kennen, tragen Sie als Steckplatz "0" ein und klicken auf Button <Test>.

### **Bussystem PROFIBUS oder MPI**

Wenn Sie einen Zugangspunkt wählen, der eine Busschnittstelle verwendet, wie beispielsweise PROFIBUS oder MPI, dann müssen Sie die Busadresse, die Rahmennummer und Steckplatznummer eingeben. Sie können auch den Button <Test> nutzen und anschließend auf einen der gefundenen CPU-Links klicken, um die Verbindung zu testen.

# 5.2 S7-Routing

Unter S7-Routing versteht man die Möglichkeit, S7-Steuerungen als Router einzusetzen, um auf unterlagerte Zielsysteme, z. B. Steuerungen oder Antriebe, zuzugreifen, die sich in unterschiedlichen Subnetzen befinden. Dies schließt auch den Wechsel des Bussystems (Ethernet, PROFIBUS, MPI) mit ein.

### Referenz

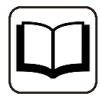

Weiterführende Informationen zum Thema S7-Routing finden Sie hier:

- Welche Baugruppen unterstützen die Funktion "S7-Routing" in S7-Subnetzen? https://support.industry.siemens.com/cs/ww/de/view/584459
- Welche Voraussetzungen müssen erfüllt sein und was muss ich beachten, wenn ich Routing durchführen will? https://support.industry.siemens.com/cs/ww/de/view/2383206
- Wie können Sie das S7-Routing im TIA Portal und in STEP 7 V5.x projektübergreifend aktivieren? https://support.industry.siemens.com/cs/ww/de/view/109474569

### 5.2.1 Routing von Ethernet auf Ethernet

Die Funktion *S7-Routing* ist nicht mit IP-Routing zu verwechseln.

Das Beispiel zeigt die Realisierung des folgenden Zugriffswegs über S7-Routing in NetPro.

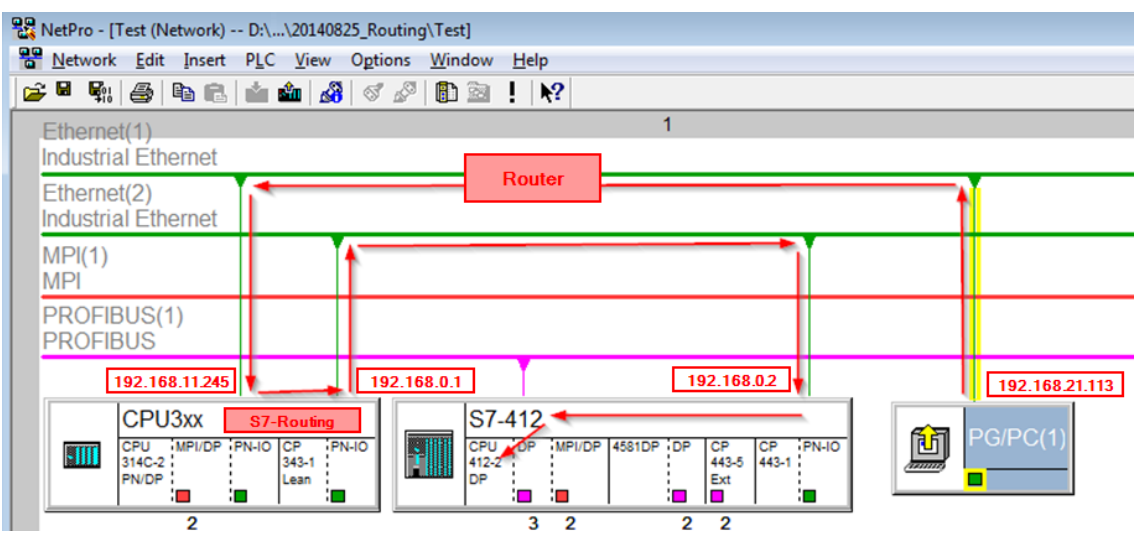

Der Engineering-Rechner (auch mit *ibaPDA*) soll auf die Steuerung CPU412 zugreifen. Der Rechner und die Steuerung sind nicht direkt miteinander über ein gemeinsames Netzwerk/Bus verbunden. Die Verbindung soll über die Steuerung CPU314C laufen.

Das "Durchreichen" der Kommunikation in dieser Steuerung wird als S7-Routing bezeichnet.

In dem Beispiel befinden sich Engineering-Rechner und CPU314C ebenfalls in zwei unterschiedlichen (logischen) Subnetzen. Für eine Kommunikationsverbindung ist der Einsatz eines (IP-) Routers notwendig. Dies ist völlig unabhängig von der Funktion S7-Routing und nicht damit zu verwechseln.

### 5.2.1.1 Konfiguration von STEP 7/NetPro

Folgende Konfigurationsschritte sind ausschließlich notwendig, um mit der Programmiersoftware SIMATIC STEP 7 auf die unterlagerte Steuerung CPU412 zugreifen zu können. Für die Verwendung von *ibaPDA* sind diese nicht notwendig.

1. Fügen Sie eine PG/PC-Station in NetPro ein und konfigurieren Sie diese.

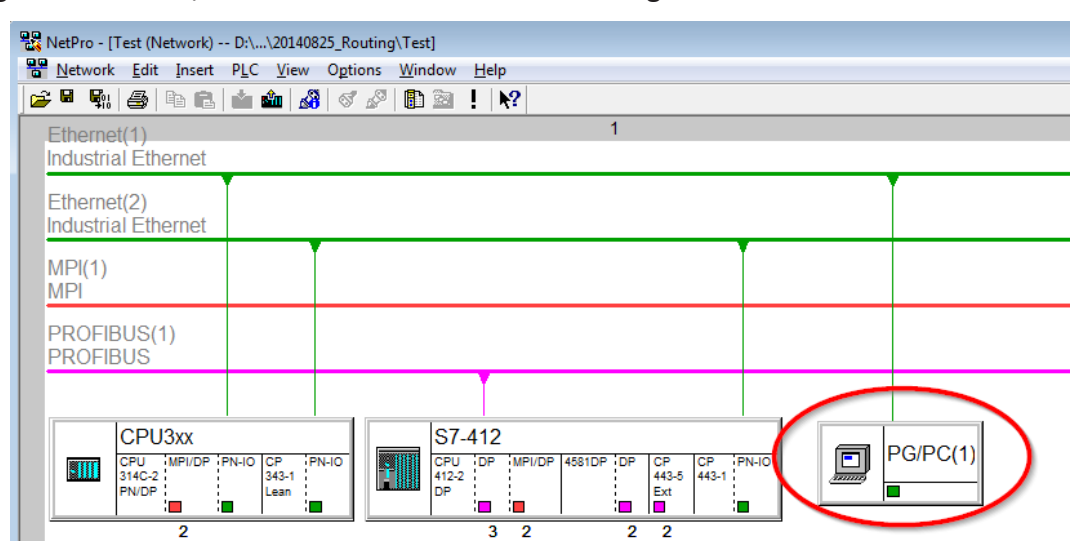

2. Weisen Sie der PG/PC-Station eine Schnittstelle (Netzwerkkarte) zu.

| Properties - PG/PC      |                              |                  | ×                |
|-------------------------|------------------------------|------------------|------------------|
| General Interface:      | s Assignment                 |                  |                  |
| Not Assigned            |                              |                  |                  |
| Configured Interfac     | ces:                         |                  |                  |
| Name                    | Type                         | Subnet           |                  |
| <b>Ethemet Schnitts</b> | telle(1) Industrial Ethernet | Ethemet(1)       |                  |
|                         |                              |                  |                  |
| 1                       |                              |                  |                  |
| Interface Parameter     | er Assignments in the PG/PC: |                  |                  |
| VMware Virtual E        | themet Adapter for VMnet8.T0 | CPIP.1           |                  |
| VMware Virtual F        | themet Adapter for VMnet8.TC | CPIP.Auto.1      |                  |
| TRealtek PCle GE        | E Family Controller.TCPIP.1  | <b>—</b>         | Assign           |
| 1                       |                              |                  |                  |
| Assigned:               |                              |                  | Disconnect       |
| haighed.                |                              |                  | Disconnect       |
| Interface               | Parameter assign Su          | ubnet S70nline a |                  |
|                         |                              |                  | S7ONLINE Access: |
| •                       |                              | •                | Active           |
| ,                       |                              |                  |                  |
| ок                      |                              |                  | Cancel Help      |
|                         |                              |                  |                  |

### $\rightarrow$ Ergebnis:

| operties - PG/PC                                       |                                            |                                                | <b>—</b>                       |
|--------------------------------------------------------|--------------------------------------------|------------------------------------------------|--------------------------------|
| General Interfaces                                     | Assignment                                 |                                                |                                |
| Not Assigned <u>C</u> onfigured Interfaces             |                                            |                                                |                                |
| Name                                                   | Туре                                       | Subnet                                         |                                |
|                                                        |                                            |                                                |                                |
| 1                                                      |                                            |                                                | _                              |
| Interface Parameter A                                  | ssignments in the PG                       | /PC:                                           | _                              |
| CP5622.FWL_FAST                                        | LOAD.1                                     |                                                |                                |
| CP5622.MPI.1<br>CP5622.PROFIBUS                        | 1                                          |                                                | ✓ <u>A</u> ssign               |
|                                                        |                                            |                                                |                                |
| Assigned:                                              |                                            |                                                | Disconnect                     |
| A <u>s</u> signed:                                     | Parameter assign                           | . Subnot S70nlin                               | <u>D</u> isconnect             |
| A <u>s</u> signed:<br>Interface<br>Ethernet Schnittste | Farameter assign:<br>. Realtek PCIe GB     | . <u>Subnet</u> SZOnlin<br>. Ethemet(1) Active | Disconnect<br>S7ONLINE Access: |
| Assigned:<br>Interface<br>Ethemet Schnittste           | Farameter assign<br>Realtek PCIe GB<br>III | . Sthemet(1) Active                            | Disconnect<br>S7ONLINE Access: |

Die Verbindungslinie vom PG/PC zum Netzwerk muss nun gelb markiert sein.

Der Kommunikationsweg ist in der folgenden Abbildung mit Pfeilen dargestellt (diese werden nicht in SIMATIC NetPro angezeigt).

| Repro - [Test (Network) D:\\20140825_Ro                   | outing\Test]                     |          |
|-----------------------------------------------------------|----------------------------------|----------|
| <u>N</u> etwork <u>E</u> dit Insert PLC <u>V</u> iew Opti | ions <u>W</u> indow <u>H</u> elp |          |
| 😅 🖩 🖏 🎒 🖻 💼 🧰 🎎 🚿                                         | ' 🖉 🗈 🛓 💦                        |          |
| Ethernet(1)                                               | 1                                |          |
| Industrial Ethernet                                       |                                  |          |
| Ethernet(2)                                               |                                  | Ϋ́.      |
| Industrial Éthernet                                       |                                  |          |
| MPI(1)                                                    |                                  |          |
| MPI                                                       |                                  |          |
| PROFIBUS(1)                                               |                                  |          |
| PROFIBUS                                                  |                                  |          |
|                                                           |                                  |          |
|                                                           | S7 412                           |          |
| CPU MPI/DP PN-IO CP PN-IO                                 |                                  | PG/PC(1) |
| 314C-2 343-1<br>PN/DP Lean                                | 443-5 443-1 2000 DP Ext          |          |
|                                                           |                                  |          |

3. Laden Sie abschließend alle Hardware-Konfigurationen und Verbindungsdaten von NetPro ausgehend.

### 5.2.1.2 Konfiguration von TIA Portal

Folgende Konfigurationsschritte sind ausschließlich notwendig, um mit der Programmiersoftware TIA Portal auf die unterlagerte Steuerung "PLC2" zugreifen zu können. Für die Verwendung von *ibaPDA* sind diese nicht notwendig.

- 1. Verbinden Sie beide Steuerungen im TIA Portal über die Ethernet-Ports.
- 2. Richten Sie eine Verbindung mit Ihrem Rechner und der ersten Steuerung "PLC1" ein, in dem Sie ein Subnetz hinzufügen.

| Router   Devices & network                                      | S                  |                        |            |         |                      |
|-----------------------------------------------------------------|--------------------|------------------------|------------|---------|----------------------|
| Network 22 Connections                                          | M connection       |                        | -          |         |                      |
| Connections                                                     |                    | ≝ 💩 🖬 💷 🔍 ≛            |            |         |                      |
|                                                                 |                    |                        |            |         |                      |
| PLC1<br>CPU 412-3 PN/DP                                         |                    | PLC2<br>CPU 412-3 PN/D | P          |         |                      |
| PROFINET interface_1 [X1]                                       |                    |                        | Roperties  | 1. Info | <b>B</b> Diagnostics |
| General IO tags St                                              | ystem constants Te | xts                    |            |         |                      |
| General<br>Ethernet addresses                                   | Ethernet addresses |                        |            |         |                      |
| Time synchronization<br>Operating mode                          | Interface network  | ed with                |            |         |                      |
| <ul> <li>Advanced options</li> <li>Web server access</li> </ul> |                    | Subnet: Not netwo      | new subnet |         | •                    |

→ Die Verbindungen zwischen den Steuerungen sowie zum Rechner sind in TIA Portal abgebildet.

| Router > Devices & networks |              |                         |  |
|-----------------------------|--------------|-------------------------|--|
|                             |              |                         |  |
| Network Connections HM      | connection 🔻 | · 🕅 📰 🖽 🔍 t             |  |
|                             |              |                         |  |
|                             |              |                         |  |
| PLC1<br>CPU 412-3 PN/DP     |              | PLC2<br>CPU 412-3 PN/DP |  |
|                             |              |                         |  |
| PC-PLC-Network              | []<br>[      | PLC-Network             |  |

3. Laden Sie die Programmierung der Steuerung "PLC1" und dann die Programmierung der Steuerung "PLC2".

4. Stellen Sie in der Steuerung "PLC2" als Verbindung zur Schnittstelle/Subnetz die Verbindung von "PLC1" zum Rechner an.

| Extended download to | device                                         |                        |         |                |                   |             | × |
|----------------------|------------------------------------------------|------------------------|---------|----------------|-------------------|-------------|---|
|                      | Configured access nodes of "PLC2"              |                        |         |                |                   |             |   |
|                      | Device                                         | Device type            | Slot    | Interface type | Address           | Subnet      |   |
|                      | PLC2                                           | CPU 412-3 PN/DP        | 1 X3    | PROFIBUS       | 3                 |             |   |
|                      |                                                | CPU 412-3 PN/DP        | 1 X1    | PN/IE          | 192.168.80.102    |             |   |
|                      |                                                | CPU 412-3 PN/DP        | 1 X2    | PN/IE          | 192.168.81.2      | PLC-Network |   |
|                      |                                                |                        |         |                |                   |             |   |
|                      |                                                |                        |         |                |                   |             |   |
|                      |                                                |                        |         | - en de        |                   |             |   |
|                      |                                                | Type of the PG/PC inte | errace: | PN/IE          |                   | •           | _ |
|                      |                                                | PG/PC inte             | erface: | DisplayLink Ne | twork Adapter NCM | 💌 💽         | 2 |
|                      | Connection to interface/subnet: PC-PLC-Network |                        |         |                |                   |             |   |
|                      |                                                | 1st gar                | teway:  | PLC1           |                   | - 💎         |   |

- $\rightarrow$  "PLC1" erscheint als erstes Gateway.
- $\rightarrow$  "PLC2" ist nun via S7-Routing über "PLC1" mit dem Rechner verbunden.

### 5.2.1.3 Konfiguration von ibaPDA

Konfigurieren Sie die folgenden Einstellungen.

| 🚰 Allgemein 💋 Verbindung | g 🔨 Analog 🛛 🗍 Digital 🧼 Diagnose                                                          |              |      |
|--------------------------|--------------------------------------------------------------------------------------------|--------------|------|
| Verbindungsmodus: TCP/IP | ✓ Verbindungstyp: PG-Verbindung ✓                                                          | Timeout (s): | 15   |
| Adresse: 192.168.0.2     | Rahmen: 0 🚖 Steckplatz: 0 🜩                                                                |              | Test |
| S7-Routing verwenden     | Adresse des Gerätes mit Gateway-Funktion (z.B. IE/PB Link): S7-Subnetz-ID des Ziel-Netzes: |              |      |
|                          | 192.168.11.245 007E-000E                                                                   |              |      |
| CPU-Name: S7-4           | 12 (CPU 412-2 DP)                                                                          |              | ~    |

### **S7-Routing verwenden**

Aktivieren Sie diese Option, um S7-Routing zu verwenden.

### Adresse

Geben Sie die Adresse der Zielsteuerung an (hier CPU412).

### Adresse des Geräts mit Gateway-Funktion

Geben Sie die Adresse des Gateways an (hier CPU314C).

### **S7-Subnetz-ID des Zielnetzes**

Geben Sie die Subnetz-ID aus STEP 7 NetPro oder TIA Portal an.

### S7-Subnetz-ID in NetPro ermitteln

Die S7-Subnetz-ID können Sie in NetPro ermitteln.

Klicken Sie mit der rechten Maustaste auf das unterlagerte Bussystem und öffnen Sie die *Objekteigenschaften*.

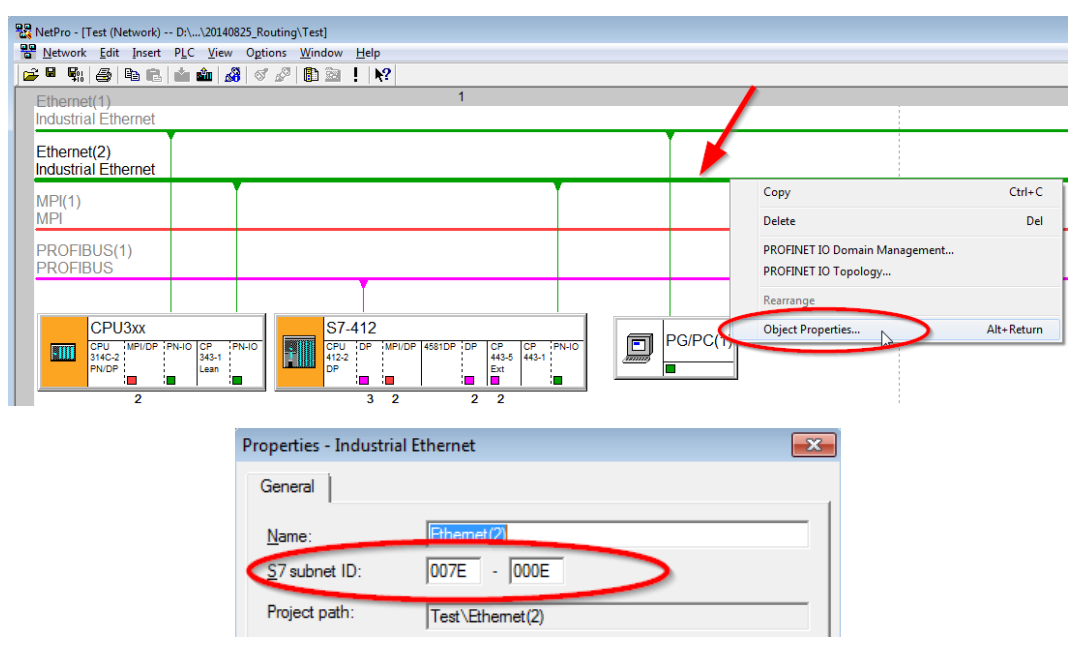

### S7-Subnetz-ID im TIA Portal ermitteln

Die S7-Subnetz-ID können Sie im TIA Portal ermitteln.

Klicken Sie auf das Bussystem und gehen Sie zu Properties – General – General.

| S7-1510<br>CPU 1510SP-1 PN                                               |                                                                                                    |   |
|--------------------------------------------------------------------------|----------------------------------------------------------------------------------------------------|---|
| PN/IE_1                                                                  | > 138%                                                                                                    |   |
| PN/IE_1 [Industrial Ethernet]                                            | 🖳 Properties 🚺 Info 🚺 🗓 Diagnostics 💷 🗏                                                                                                    | • |
| General IO tags Sys                                                      | stem constants Texts                                                                                                    |   |
| PROFINET Subnet     General                                              | General                                                                                                    | * |
| <ul> <li>Domain management</li> <li>Overview isochronous mode</li> </ul> | Name:       PN/IE_1         S7 subnet ID:       1C2A       4         Image: Connect devices that are not linked with this subnet in case of port connection.       Image: Check IP address for uniqueness |   |

### 5.2.2 Routing von Ethernet auf PROFIBUS

Das Beispiel zeigt die Realisierung des folgenden Zugriffswegs über S7-Routing und eine beispielhafte Systemtopologie für Ethernet PROFIBUS in NetPro.

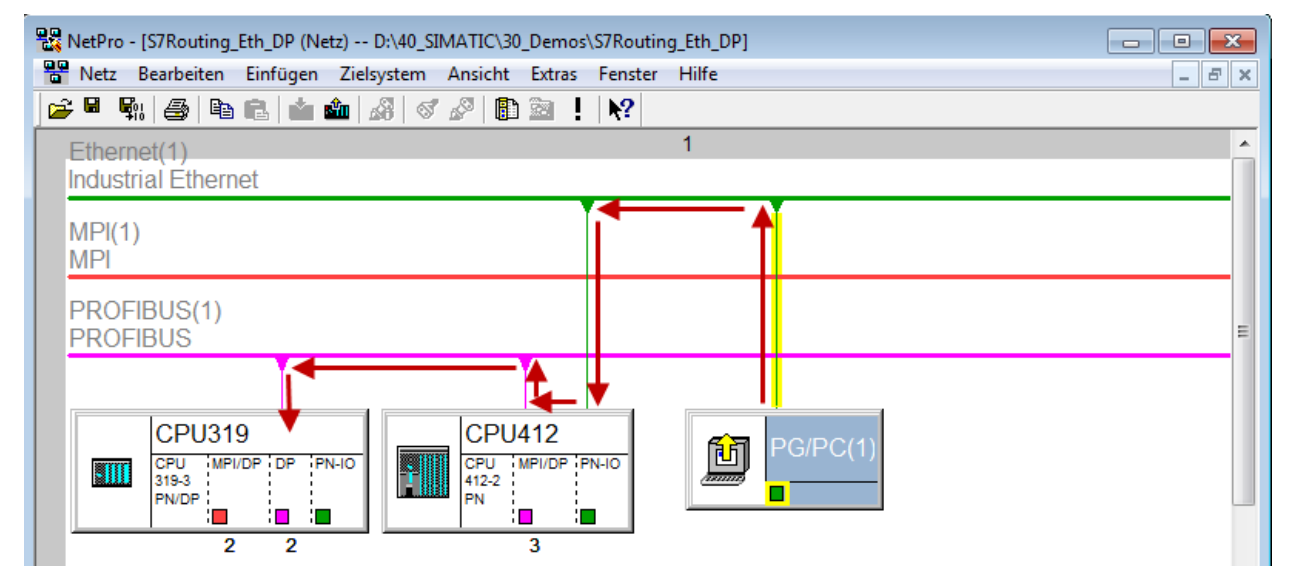

Der Engineering-Rechner (auch mit *ibaPDA*) soll auf die Steuerung CPU319 zugreifen. Der Rechner und die Steuerung sind nicht direkt miteinander über ein gemeinsames Netzwerk/Bus verbunden. Die Verbindung soll über die Steuerung CPU412 laufen.

Das "Durchreichen" der Kommunikation in dieser Steuerung wird als S7-Routing bezeichnet.

### 5.2.2.1 Konfiguration von STEP7/NetPro

Folgende Konfigurationsschritte sind ausschließlich notwendig, um mit der Programmiersoftware SIMATIC STEP 7 auf die unterlagerte Steuerung CPU319 zugreifen zu können. Für die Verwendung von *ibaPDA* sind diese nicht notwendig.

1. Fügen Sie eine PG/PC-Station in NetPro ein und konfigurieren Sie diese.

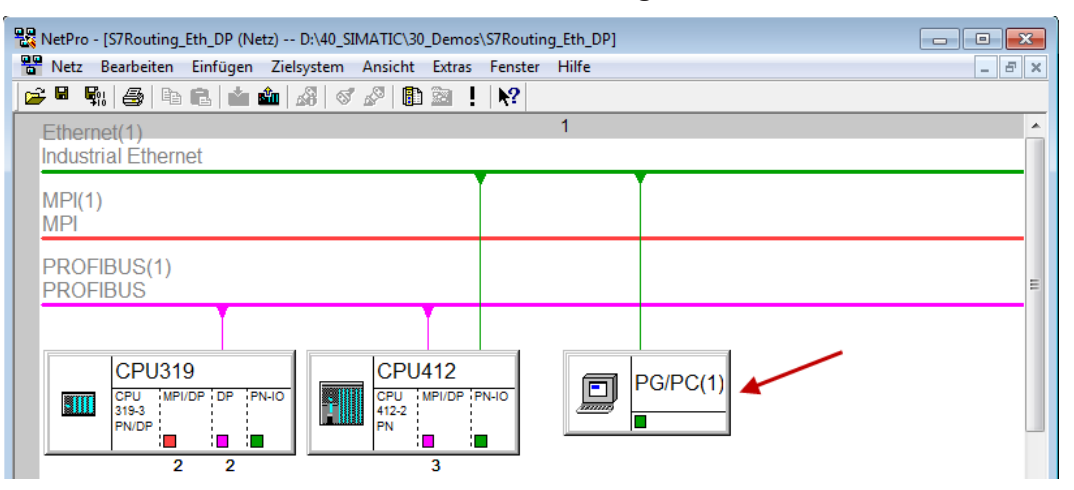

2. Weisen Sie der PG/PC-Station eine Schnittstelle (Netzwerkkarte) zu.

| Eigenschaften - PG/PC              | -                     |               | ×                               |
|------------------------------------|-----------------------|---------------|---------------------------------|
| Allgemein Schnittstellen           | Zuordnung             |               |                                 |
| Projektierte Schnittstellen:       | Turn                  | Subacta       |                                 |
| Ethernet port(1)                   | Industrial Ethernet   | Ethernet(1)   |                                 |
|                                    |                       |               |                                 |
| <u>S</u> chnittstellenparametrieru | ngen im PG/PC:        |               | ,                               |
| Intel(R) Ethemet Connec            | tion I217-LM.TCPIP.Au | to.1          |                                 |
| Linksys USB3GIGV1.TC               | PIP.1                 |               | - Zuordaen                      |
|                                    | PIP.Auto. I           |               |                                 |
| Zuge <u>o</u> rdnet:               |                       |               | <u>L</u> ösen                   |
| Schnittstelle P                    | arametrierung Su      | bnetz S7Onlin | e-i                             |
| •                                  | III                   |               | S7ONLINE-Zugriff:<br>▶ ☐ _aktiv |
| ОК                                 |                       |               | Abbrechen Hilfe                 |

### $\rightarrow$ Ergebnis:

| Allgemein Schnittste                                     | ellen Zuordnung                                   |                                     |                                         |
|----------------------------------------------------------|---------------------------------------------------|-------------------------------------|-----------------------------------------|
| Nicht zugeordnet —<br>Projektierte Schnitts              | tellen:                                           |                                     |                                         |
| Name                                                     | Тур                                               | Subnetz                             |                                         |
|                                                          |                                                   |                                     |                                         |
|                                                          |                                                   |                                     |                                         |
| Schnittstellenparame                                     | strierungen im PG/PC:                             |                                     | _                                       |
| DUST1.COM2                                               |                                                   |                                     |                                         |
| iba AG ibaFOB-D N<br>iba AG ibaFOB-D N                   | Vetwork Interface.ISO.1<br>Network Interface.TCPI | P.1                                 | ✓ Zuordnen                              |
|                                                          |                                                   |                                     |                                         |
| Zuge <u>o</u> rdnet:                                     |                                                   |                                     | Lösen                                   |
| Zuge <u>o</u> rdnet:<br>Schnittstelle                    | Parametrierung                                    | Subnetz S7Onlir                     | Lösen                                   |
| Zuge <u>o</u> rdnet:<br>Schnittstelle<br>Ethemet port(1) | Parametrierung<br>Linksys USB3GI                  | Subnetz S7Onlir<br>Ethemet(1) aktiv | Lösen                                   |
| Zugeordnet:<br>Schnittstelle<br>Ethemet port(1)          | Parametrierung<br>Linksys USB3G1                  | Subnetz S7Onlin<br>Ethemet(1) aktiv | Lösen<br>S7ONLINE-Zugriff:<br>▶ ☐ aktiv |

Die Verbindungslinie vom PG/PC zum Netzwerk muss nun gelb markiert sein.

Der Kommunikationsweg ist in der folgenden Abbildung mit Pfeilen dargestellt (diese werden nicht in SIMATIC NetPro angezeigt).

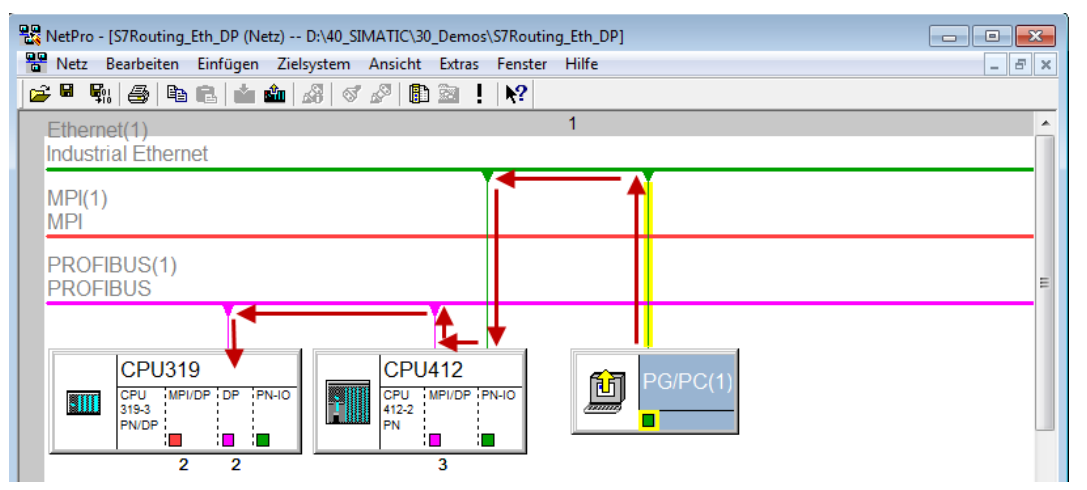

3. Laden Sie abschließend alle Hardware-Konfigurationen und Verbindungsdaten von NetPro ausgehend.

### 5.2.2.2 Konfiguration von TIA Portal

Konfigurationsschritte sind ausschließlich notwendig, um mit der Programmiersoftware TIA Portal auf die unterlagerte Steuerung "PLC2" zugreifen zu können. Für die Konfiguration von PROFIBUS gehen Sie vor wie für Ethernet beschrieben, siehe **7** Konfiguration von TIA Portal, Seite 51.

### 5.2.2.3 Konfiguration von ibaPDA

Konfigurieren Sie die folgenden Einstellungen.

| 🚰 Allgemein 💋 Verbindung                                                                                        | 🔨 Analog 🗍 Digital 🤞            | 💭 Diagnose         |      |               |        |              |      |
|----------------------------------------------------------------------------------------------------|---------------------------------|--------------------|------|---------------|--------|--------------|------|
| Verbindungsmodus: TCP/IP                                                                                        | <ul> <li>✓ Verbindur</li> </ul> | ngstyp: PG-Verbind | ung  |               | $\sim$ | Timeout (s): | 15 🜲 |
| Adresse: 2                                                                                                    |                                 | Rahmen:            | 0    | Steckplatz: 0 | *<br>* | [            | Test |
| S7-Routing verwenden Adresse des Gerätes mit Gateway-Funktion (z.B. IE/PB Link): S7-Subnetz-ID des Ziel-Netzes: |                                 |                    |      |               |        |              |      |
|                                                                                                    | 192.168.00.90                   |                    | 0206 | -000B         |        |              |      |
| CPU-Name: 🚫 Kein A                                                                                              | dressbuch                       |                    |      |               |        |              | ~    |

### **S7-Routing verwenden**

Aktivieren Sie diese Option, um S7-Routing zu verwenden.

### Adresse

Geben Sie die DP-Adresse der Zielsteuerung an (hier CPU319).

### Adresse des Geräts mit Gateway-Funktion

Geben Sie die Adresse des Gateways an (hier CPU412).

### **S7-Subnetz-ID des Zielnetzes**

Geben Sie die Subnetz-ID aus STEP 7 NetPro oder TIA Portal an.

### S7-Subnetz-ID in NetPro ermitteln

Die S7-Subnetz-ID können Sie in NetPro ermitteln.

Klicken Sie mit der rechten Maustaste auf das unterlagerte Bussystem und öffnen Sie die *Objekteigenschaften*.

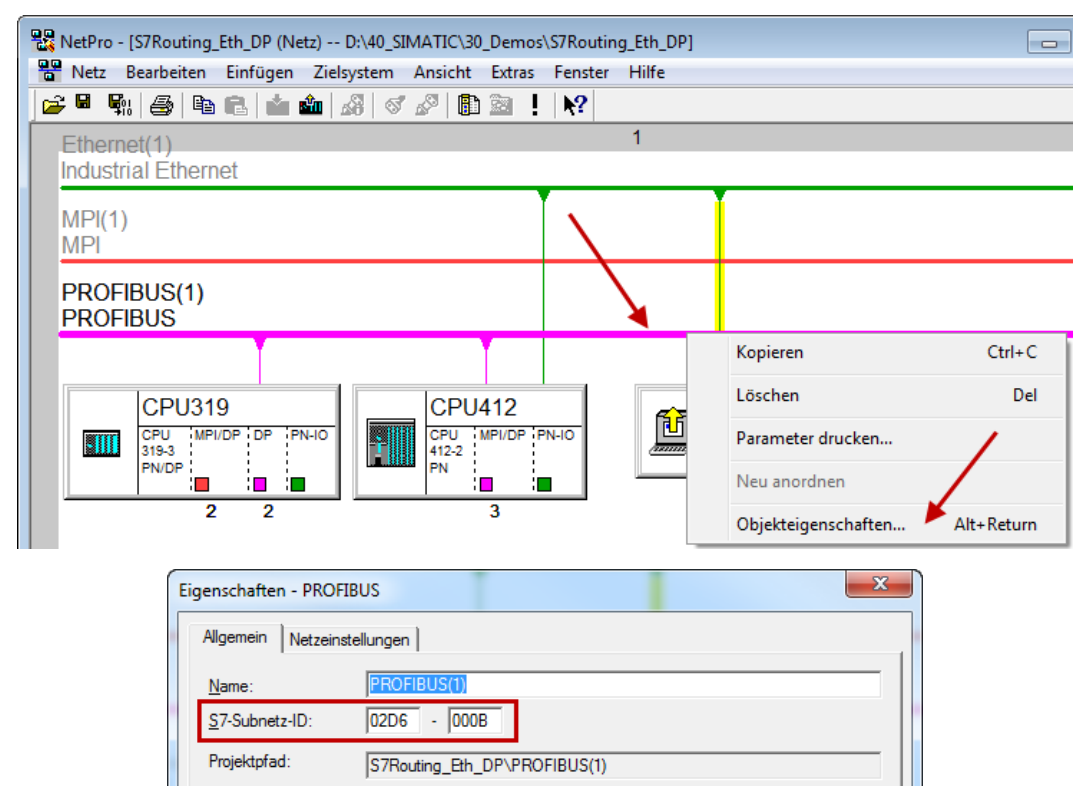

### S7-Subnetz-ID in TIA Portal ermitteln

Die S7-Subnetz-ID können Sie im TIA Portal ermitteln.

Klicken Sie auf das Bussystem und gehen Sie zu Properties – General – General.

|                    | Reporties                                   | 138% |                                                                                                    |
|--------------------|---------------------------------------------|------|----------------------------------------------------------------------------------------------------|
| em constants Texts |                                             | 1    |                                                                                                    |
| General            |                                             |      | <u>∧</u><br>≣                                                                                               |
|                    |                                             |      |                                                                                                    |
| Name: PROFIBUS_1   | . 1                                         |      |                                                                                                    |
|                    | em constants Texts General Name: PROFIBUS_1 |      | 138%      138%      Properties     Info      Diagnostics  em constants     Texts  General  Name: PROFIBUS_1 |

# 6 Support und Kontakt

### Support

Fax: +49 911 97282-33

E-Mail: support@iba-ag.com

### Hinweis

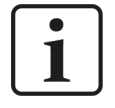

Wenn Sie Support benötigen, dann geben Sie bitte bei Softwareprodukten die Nummer des Lizenzcontainers an. Bei Hardwareprodukten halten Sie bitte ggf. die Seriennummer des Geräts bereit.

### Kontakt

#### Hausanschrift

iba AG Königswarterstraße 44 90762 Fürth Deutschland

Tel.: +49 911 97282-0

Fax: +49 911 97282-33

E-Mail: iba@iba-ag.com

### Postanschrift

iba AG Postfach 1828 90708 Fürth

#### Warenanlieferung, Retouren

iba AG Gebhardtstraße 10 90762 Fürth

#### Regional und weltweit

Weitere Kontaktadressen unserer regionalen Niederlassungen oder Vertretungen finden Sie auf unserer Webseite

www.iba-ag.com.

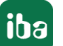